### Right choice for ultimate yield

LSIS strives to maximize customers' profit in gratitude of choosing us for your partner.

Human Machine Interface

# **CANopen Slave**

### XGT Panel Series

**User's Manual** 

**XPO-COEA** 

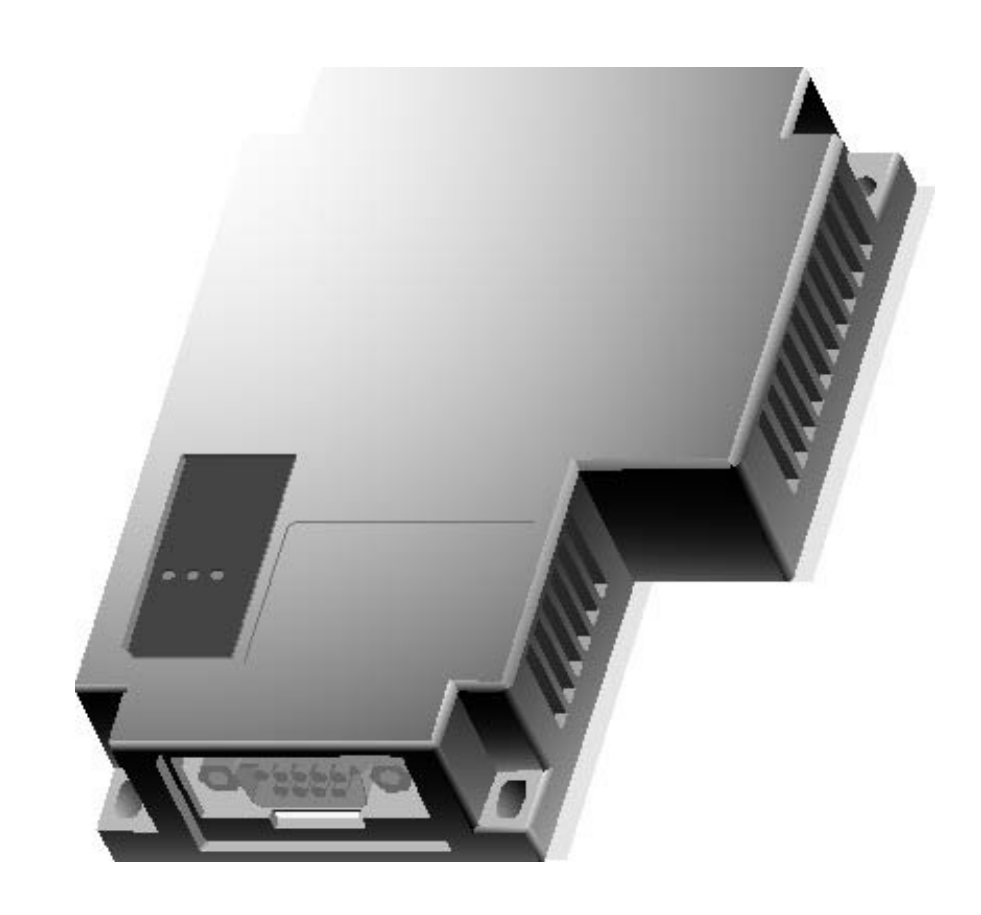

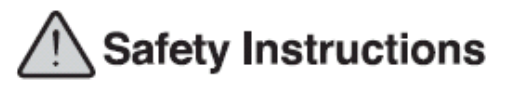

- Read this manual carefully before installing, wiring, operating, servicing or inspecting this equipment.
- Keep this manual within easy reach for quick reference.

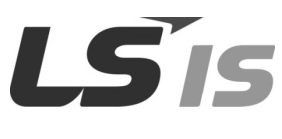

http://eng.lsis.biz

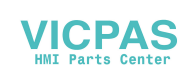

### Before using the product...

To use the product safely and effectively, please read this instruction manual thoroughly before use.

- Please keep to the safety precaution, for it is to prevent accidents and potential danger from occurring.
- ► Safety precaution is classified into 'Warning' and 'Caution' and their meanings are as follows.

**Warning** Violating the instruction may result in serious personal injury or death.

Caution Violating the instruction may result in slight personal injury or product damage.

► The indicated illustrations on the product and in the manual have the following meanings.

/! Be cautious, for danger may be present.

4 Be cautious, for there is a possibility of an electric shock.

► After reading the instruction manual, keep it handy for quick reference.

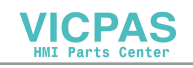

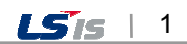

# **Design Precautions**

# 

Install a safety circuit external to the HMI to protect the whole control system in case of external power supply trouble.

Serious trouble may occur to the entire system due to erroneous output/operation of the HMI.

# **Design Precautions**

# 1 Caution

 In/output signal or communication cable should be at least 100mm apart from High-voltage/power wires.

Otherwise, it may cause erroneous output/operation.

# **Installation Precautions**

# ⚠ Caution

• Use the HMI in an environment that meets the general specification contained in this

#### manual or datasheet.

Otherwise, it could result in electric shock, fire, erroneous operation or deterioration.

> In case of much vibration in the installed environment, be sure to insulate the HMI from

#### direct vibration.

Otherwise, it could result in electric shock, fire or erroneous operation.

• Be sure not to let foreign substances such as conductive debris inside the product. Otherwise, it could result in electric shock, fire or erroneous operation.

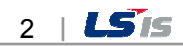

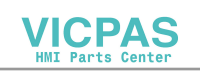

# **Wiring Precautions**

# 🗥 Warning

• Be sure to turn off the HMI and external power before wiring.

Otherwise, it may result in an electric shock or damage to the product.

# 

- Wire correctly by checking each of the product's rated voltage and terminal layout. Otherwise, it may result in fire, electric shock or erroneous operation.
- Tighten terminal screws with specified torque when wiring.
   If terminal screws are loose, it may result in short circuits, fire or erroneous operation.
- Use the exclusive HMI 3-type grounding for the FG terminal.
   If not grounded, it may result in erroneous operation.
- Be sure not to let any foreign substances such as wiring debris inside the module. Such debris may cause fire, damage or erroneous operation.

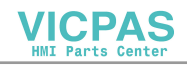

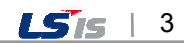

# **Startup and Maintenance Precautions**

# **Warning**

- Do not touch the terminals while power is on.
   Otherwise, it may cause electric shock or erroneous operation.
- Turn off the PLC and external power when cleaning or tightening the terminal. Otherwise, it may cause electric shock or erroneous operation.
- Do not charge, disassemble, heat, short circuit, solder, etc. the battery. Mishandling the battery may cause overheating, crack, fire and may result in injury or fire.

# **<u>Caution</u>**

- Do not disassemble PCB from the product case or modify the product. Otherwise, it may result in fire, electric shock or erroneous operation.
- Use cellular phone or walky-talky at least 30cm away from the PLC.

Otherwise, it may result in erroneous operation.

# **Disposal Precaution**

# 

• When disposing of this product or battery, treat it as industrial waste.

Otherwise, it may cause poisonous pollution or explosion.

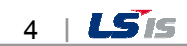

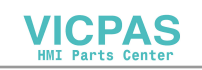

# **Revision History**

Γ

| Version | Date  | Contents      | Revised location |
|---------|-------|---------------|------------------|
| V1.0    | '11.8 | First Edition | -                |

The number of User's manual is indicated the right side of the back cover.
 © LSIS Co., Ltd 2011
 All Rights Reserved.

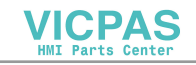

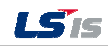

Thank you for purchasing the HMI of LS Industrial Systems Co., LTD.

For right use of the product, read carefully the manual to understand the functions, performance, installation and programming of the product you have purchased before use it and make sure that this manual is delivered to the final user and person in charge of maintenance.

The following manual deals with use of the product.

When necessary, read the following manuals and place an order.

Otherwise you can download PDF files by signing in our company's home page http://eng.lsis.biz/.

#### **Related Manuals**

Γ

| Title Contents |                                                                    | Serial Number |  |
|----------------|--------------------------------------------------------------------|---------------|--|
| XGT Panel      | This manual describes the line diagrams and communication          |               |  |
| Communication  | settings necessary for connecting the XGT Panel products to        | 10310000857   |  |
| User's Manual  | control devices such as the PLC or inverter.                       |               |  |
|                | This is the XGT Panel software manual describing the functions     |               |  |
| XP-Builder     | such as the display data, communication and environment            |               |  |
| User's Manual  | setting, logging/recipe data backup, simulator and printing to use | 10310000876   |  |
|                | the XGT Panel products.                                            |               |  |
| XGT Panel      | This manual explains the specifications, features and system       | 1021000967    |  |
| User's Manual  | composition of the XGT Panel series.                               | 1031000007    |  |

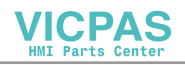

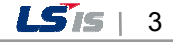

#### Contents

| Chapter. 1 Introduction 1-1~1-3                      |     |  |
|------------------------------------------------------|-----|--|
|                                                      |     |  |
| 1.1 Introduction                                     | 1-1 |  |
| 1.2 Features                                         |     |  |
| 1.3 Composition of the product                       | 1-2 |  |
| 1.3.1 Type name                                      | 1-2 |  |
| 1.3.2 Number of module available for mounting        |     |  |
| 1.4 Software for the product                         | 1-3 |  |
| 1.4.1 XP-Builder                                     | 1-3 |  |
| 1.4.2 Checking the version of the CANopen I/F module |     |  |

### 

| 2.1 General Specifications               |     |
|------------------------------------------|-----|
| 2.2 Performance Specification            |     |
| 2.2.1 Performance Specification          | 2-3 |
| 2.2.2 Installable XGT Panel              |     |
| 2.3 Name of each part                    |     |
| 2.4 Specification of Connector and Cable |     |
| 2.4.1 Connector and cable                |     |
|                                          |     |

### 

| 3.1 Installation Environment       | 31    |
|------------------------------------|-------|
| 2. Continue for Handling           | 20    |
|                                    | . 3-2 |
| 3.3 The Order of Setting           | . 3-3 |
| 3.4 Parameter Set-up at XP-Builder | . 3-4 |
| 3.5 Connection of the Product      | . 3-5 |
| 3.6 Trial Run                      | . 3-6 |

### 

| 4.1 Overview                         | 4-1 |
|--------------------------------------|-----|
| 4.1.1 Network Composition            | 4-1 |
| 4.1.2 Communication protocol         | 4-1 |
| 4.2 Order of Communication Operation | 4-2 |
| 4.3 Communication Setting            | 4-3 |
| 4.3.1 Setting at XP-Builder          | 4-3 |
| 4.3.2 Settings on the XGT Panel      | 4-6 |

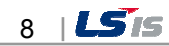

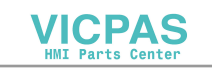

#### Contents

| Chapter. 5 Device     |  |
|-----------------------|--|
| 5.1 Entire Devices    |  |
| 5.2 Diagnosis Device  |  |
| 5.3 Object Dictionary |  |
| 5.4 PDO Mapping       |  |

Γ

### 

| 6.1 Examples of Communication Settings        | 6-1   |
|-----------------------------------------------|-------|
| 6.1.1 Sample system                           | 6-1   |
| 6.1.2 Parameter settings of slave (XP)        | 6-2   |
| 6.1.3 Settings of master (Schneider PLC M340) | 6-3   |
| 6.2 How to set up the Tag of XP-Builder       | .6-11 |

| pendixA-1- | ~A-2 |
|------------|------|
|            |      |

| 1. | Terminology | A-1 |  |
|----|-------------|-----|--|
| 2. | Dimension   | A-3 |  |

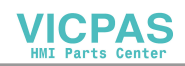

### **Chapter 1 Introduction**

### **1.1 Introduction**

CANopen network is an open type network used for control equipment for industries. It is driven by CiA (CAN in Automation) and 400 companies in the world support it.

CANopen complies with the EN 50325-4 and ISO 15745-2 standards. CANopen system is a multiple access system where every station in the network can transmit messages anytime as long as the network is free. If multiple stations try to transmit simultaneously, the station with high priority will have the authority to transmit.

Data communication is conducted in message as a unit.

The message is composed of one COB-ID and data up to 8 bytes.

The COB-ID is composed of function code and exchange number. The smaller the value is, the higher the priority is. Also, the exchange number should be set up not duplicated in the network.

The function code will be determined according to the type of the message, and the types of messages are as follows.

- Management messages(NMT, LMT)
- Messaging and service (SDO)
- Data exchange (PDO)
- Predefined messages (synchronization, emergency)

The transmission of message is conducted by one of following four methods.

- Request: It transmits when request is coming from another station.
- Cyclic: The transmission is conducted regularly.
- Synchronous: When another station receives synchronization message, it transmits.
- Change of state: It transmits when the value to be transmit is changed, or the time when it intends to do.

This user's manual describes the XP CANopen I/F module(XPO-COEA) which enables the XGT PANEL system to connect to the CANopen network.

Please program it by referring to following S/W and user's manual.

- XP-Builder: V1.24 or higher
- XGT Panel S/W: V1.24 or higher

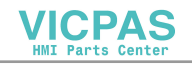

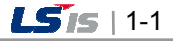

### 1.2 Features

XP CANopen I/F module (XPO-COEA) has following features.

- (1) It complies with the specification of CANopen(CiA DS301).
- (2) It can transmit data of up to 256 words for input and output respectively.
- (3) It provides four predefined PDO for input and output respectively.
- (4) It provides total 6 domains. Each domain has 0-512 words and customizable by user. It can be transmitted to SDO.
- (5) It provides diagnosis function on the CANopen slave.
- (6) It can connect up to 127 stations of slave depending on the master.
- (7) It provides total 8 types of communication speeds and automatic speed can be set up.
- (8) 1 EA can be mounted on the XGT panel.

### **1.3 Composition of the product**

#### 1.3.1 Type name

It indicates the composition of the XP CANopen I/F module.

| Type name | Description | Remarks |
|-----------|-------------|---------|
| XPO-COEA  | CANopen I/F |         |

#### 1.3.2 Number of module available for mounting

One XP CANopen I/F module can be mounted on the one HMI device.

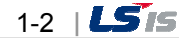

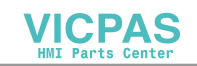

### 1.4 Software for the product

Following is the description about main programming tool and other production software to use the CANopen I/F module (XOP-COEA). Please refer to the following to apply the system for more accurate programming and communication.

#### 1.4.1 XP-Builder:

The communication parameter can be set up and the driver can be downloaded for the operation of the CANopen I/F module (XPO-COEA) through XP-Builder.

Like the normal serial communication set-up, this set-up can be implemented through the menu "Project property"  $\rightarrow$  "XGT Panel settings" of the XP-Builder.

| Project Property                                                                          |
|-------------------------------------------------------------------------------------------|
| Storage Settings Global Script Settings Auxiliary Settings Extended Controller Settings   |
| Summary XGT Panel Settings Screen Settings Security Settings Key Window Settings Language |
| XGT Panel Type: XP50-TTA                                                                  |
| Use 1:N Connection Add Controller Delete Controller                                       |
| 0: CiA: CANopen Slave                                                                     |
| Controller Settings                                                                       |
| Maker: CAN in Automation v1.00                                                            |
| Product: CIA: CANopen Slave   Refer to manual                                             |
| Connection Property                                                                       |
| Protocol: Aux Card   Detail Settings                                                      |
| Timeout: 30 📩 * 100ms Wait to send: 0 📩 ms Retry count: 3 📩                               |
| Use XG5000 simulator                                                                      |
|                                                                                           |
|                                                                                           |
|                                                                                           |
|                                                                                           |
| OK Cancel                                                                                 |

[Figure 1.4.1] The setup screen of the XP-Builder CANopen

### 1.4.2 Checking the version of the CANopen I/F module

Each communication module has the product information of the module on the external case. The CANopen I/F module (XPO-COEA) has the label on the rear of the product. It has the type name and version of the product.

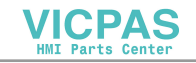

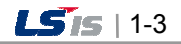

### **Chapter 2 Specifications**

Γ

### 2.1 General Specifications

The general specifications of CANopen I/F module (XPO-COEA) are as follows.

| No. | Items                  | Specifications                                  |                         |                          |                    | Related standards                      |                             |  |
|-----|------------------------|-------------------------------------------------|-------------------------|--------------------------|--------------------|----------------------------------------|-----------------------------|--|
| 1   | Ambient<br>temperature |                                                 | 0~50 °C                 |                          |                    |                                        |                             |  |
| 2   | Storage<br>temperature |                                                 |                         | -20 ~ +60 °C             |                    |                                        |                             |  |
| 3   | Ambient<br>humidity    |                                                 | 10                      | ~ 85%RH (Non-cor         | ndensing)          |                                        |                             |  |
| 4   | Storage<br>humidity    |                                                 | 10                      | ~ 85%RH (Non-cor         | ndensing)          |                                        |                             |  |
|     |                        |                                                 | Occas                   | sional vibration         |                    | -                                      |                             |  |
|     |                        | Frequency                                       |                         | Acceleration             | Amplitude          | times                                  |                             |  |
|     |                        | 5 ≤ f < 9Hz                                     |                         | -                        | 3.5mm              |                                        |                             |  |
| 5   | Vibration              | 9 ≤ f ≤ 150Hz                                   |                         | 9.8m/s <sup>2</sup> (1G) | -                  | 10 times each                          |                             |  |
| Ŭ   | resistance             |                                                 | Contir                  | uous vibration           |                    | directions                             | IEC61131-2                  |  |
|     |                        | Frequency                                       |                         | Acceleration             | Amplitude          | (X, Y and Z)                           |                             |  |
|     |                        | 5 ≤ f < 9Hz                                     |                         | -                        | 1.75mm             | (, , , , , , , , , , , , , , , , , , , |                             |  |
|     |                        | $9 \le f \le 150$ Hz $4.9$ m/s <sup>2</sup> -   |                         |                          |                    |                                        |                             |  |
|     | Shock                  | Peak acceleration:                              | 147 m/s <sup>2</sup> (1 | 5g)                      |                    |                                        |                             |  |
| 6   | resistance             | Duration: 11ms                                  |                         |                          |                    |                                        | IEC61131-2                  |  |
|     |                        | Half-sine, 3 times each direction per each axis |                         |                          |                    |                                        |                             |  |
|     |                        | Square wave                                     | AC Syste                | m: ±1,500V               | $t_{00} \pm 1.000$ |                                        | LSIS standard               |  |
|     |                        | Flectrostatic                                   |                         | DC Sy                    | Stern. ±1,000v     |                                        | IEC61131-2                  |  |
|     |                        | discharge                                       |                         | 6kV (Co                  | ontact discharge)  | IEC6100                                | IEC61000-4-2                |  |
| _   | Noise                  | Radiated                                        |                         |                          |                    |                                        |                             |  |
|     | resistance             | electromagnetic field noise                     |                         | 27 ~ 500 MHz, 10V/m      |                    |                                        | IEC61131-2,<br>IEC61000-4-3 |  |
|     |                        | Fast                                            | Segm                    | Power supply             | Digital/analog     | input/output                           |                             |  |
|     |                        | transient/bust                                  | ent                     | module                   | communicat         | ion interface                          | IEC61000 4 4                |  |
|     | noise                  |                                                 | Voltage                 | 2kV                      | 1k                 | V                                      | IEC01000-4-4                |  |
| 8   | Environment            | Free from corrosive gasses and excessive dust   |                         |                          |                    |                                        |                             |  |
| ٩   | Operating              | Lip to 2 000 mc /6 562#)                        |                         |                          |                    |                                        |                             |  |
| 3   | height                 |                                                 |                         |                          |                    |                                        |                             |  |
| 10  | Pollution              | 2 or less                                       |                         |                          |                    |                                        |                             |  |
|     | degree                 |                                                 |                         |                          |                    |                                        |                             |  |
| 11  | Cooling                | Air-cooling                                     |                         |                          |                    |                                        |                             |  |

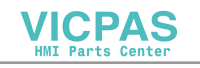

#### Note

- IEC(International Electro-technical Commission): This is one of international private organization which promotes international cooperation on the standardization of electric and electronic technical areas, publishes international specification and operates related conformance assessment system.
- 2) Pollution level: This is an indication to show the level of pollution in the environment which determines insulation performance of the device. The level 2 is the state where only non-conductive pollution occurs. It refers to the state where temporary electric conduction occurs because of dew formation.

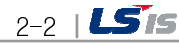

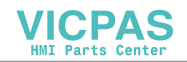

### 2.2 Performance specification

ſ

The specifications on the system composition of CANopen I/F module (XPO-COEA) are as follows. Please establish the system by referring to the table below.

### 2.2.1 Performance specification

| Item                                        | Specifications                                 |                    |  |
|---------------------------------------------|------------------------------------------------|--------------------|--|
| Module type                                 | XP CANopen I/F option module                   |                    |  |
| Topology                                    | Bus type                                       |                    |  |
| Transmission type                           | CSMA/NBA. Half-duplex s                        | erial transmission |  |
|                                             | Distance (m)                                   | Baud rate (kbps)   |  |
|                                             | 20                                             | 1,000              |  |
|                                             | 40                                             | 800                |  |
| Maximum transmission distance               | 100                                            | 500                |  |
|                                             | 250                                            | 250                |  |
| and badd fate                               | 500                                            | 125                |  |
|                                             | 600                                            | 100                |  |
|                                             | 1000                                           | 50                 |  |
|                                             | 1200                                           | 20                 |  |
| Number of stations available for contacting | Up to 127 stations                             |                    |  |
|                                             | Input zone (By PDO)                            | 256 word           |  |
| Communication zone                          | Output zone (By PDO)                           | 256 word           |  |
|                                             | Domain zone (By SDO)                           | 512 word * 6       |  |
| Number of PDO                               | TPDO 64, RPDO 64, only Static mapping possible |                    |  |
| Cable in use                                | See the 2.4 cable specification                |                    |  |
| Connector in use                            | See the 2.4 connector specification            |                    |  |
| Number of I/O module attached               | 1 EA                                           |                    |  |
| Location                                    | Aux slot on the rear side of XGT Panel         |                    |  |
| Consumption current (mA)                    | 400                                            |                    |  |

### 2.2.2 Installable XGT Panel

| XGT Panel          | Interface       |
|--------------------|-----------------|
| XP30- BTE/TTE      | X Not mountable |
| XP50- TTE          | X Not mountable |
| XP30- BTA          | Mountable       |
| XP30 - TTA         | Mountable       |
| XP50 - TTA         | Mountable       |
| XP70 – TTA (DC/AC) | Mountable       |
| XP80 – TTA (DC/AC) | Mountable       |
| XP90 - TTA         | Mountable       |

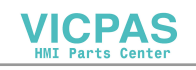

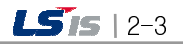

### 2.3 Name of each part

The name of each part of CANopen I/F module (XPO-COEA) is as follows.

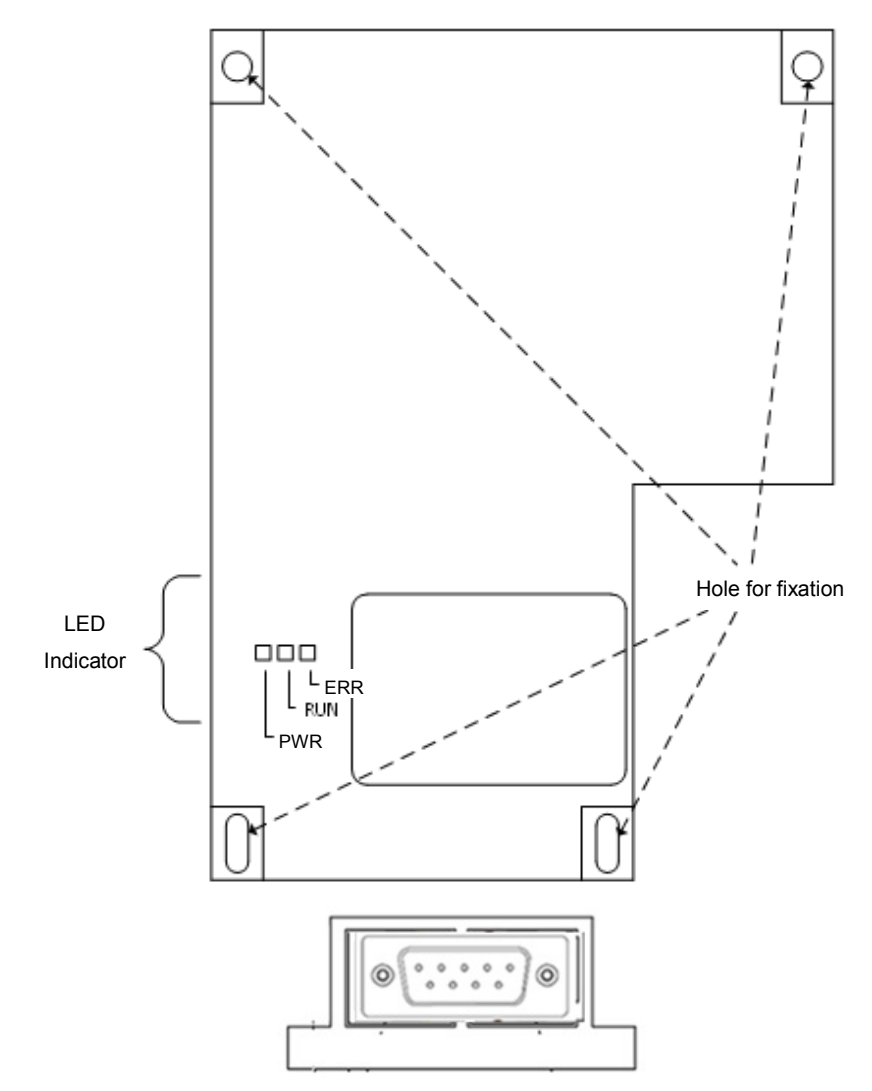

#### < LED part>

| Item | Name    | State              | Description                       |
|------|---------|--------------------|-----------------------------------|
| 1    | PWR LED | ON Power is normal |                                   |
|      |         | ON                 | Operational state of CANopen      |
| 2    | RUN LED | BLINKING           | Preoperational state of CANopen   |
|      |         | SINGLE FLASH       | Stop state of CANopen             |
|      |         | ON                 | Bus off state                     |
| 3    | ERR LED | SINGLE FLASH       | Detecting error of CAN controller |
|      |         | DOUBLE FLASH       | Detecting unusual heartbeat       |
|      |         | OFF                | No error state                    |

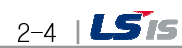

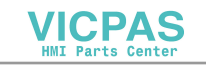

#### \* LED state

Γ

- BLINKING: ON(200 ms) , OFF(200ms) ...
- SINGLE FLASH: ON(200 ms) , OFF(1000ms) ...
- DOUBLE FLASH: ON(200 ms) , OFF(200ms), ON(200 ms) , OFF(1000ms) ...

#### < CONNECTOR part>

| Pin allocation            | Pin number | Pin name | Description                      |
|---------------------------|------------|----------|----------------------------------|
|                           | 1          | NC       | Not connected                    |
|                           | 2          | CAN_L    | CAN_L bus line                   |
| O                         | 3          | CAN_GND  | CAN ground                       |
| 5 0 9                     | 4          | NC       | Not connected                    |
| 0                         | 5          | NC       | Not connected                    |
| 1                         | 6          | NC       | Not connected                    |
|                           | 7          | CAN_H    | CAN_H bus line                   |
| (CANopen Slave Unit side) | 8          | NC       | Not connected                    |
|                           | 9          | NC       | Not connected                    |
|                           | Shell      | FG       | Frame Ground<br>(Common with SG) |

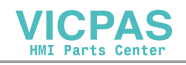

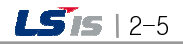

\_

### 2.4 Specification of Connector and Cable

#### 2.4.1 Connector and cable

| Item      | Model                                     | Manufacturer       | Description                                                                         |
|-----------|-------------------------------------------|--------------------|-------------------------------------------------------------------------------------|
|           | XM2D-0901                                 | OMRON              | DSUB 9-pin socket without termination resistance                                    |
|           | TSXCANKCDF180T                            | Schneider Electric | Straight connector with terminal selector switch attached                           |
|           | TSXCANKCDF90T<br>TSXCANKCDF90TP           | Schneider Electric | Right-angled connector with terminal selector switch attached.                      |
| Connector | VS-09-BU-DSUB/CAN                         | PHOENIX CONTACT    | Connector with terminal block<br>attached with terminal selector<br>switch attached |
|           | SUBCON-PLUS-<br>CAN/AX                    | PHOENIX CONTACT    | Straight connector with terminal selector switch attached                           |
|           | SUBCON-PLUS-<br>CAN/PG<br>SUBCON-PLUS-CAN | PHOENIX CONTACT    | Right-angled connector with terminal selector switch attached                       |
| Oakla     | TSX CAN CA50<br>TSX CAN CA100             | Schneider Electric | Cable for CANopen (IEC60332-1) 50<br>m/100 m                                        |
| Cable     | TSX CAN CB50<br>TSX CAN CB100             | Schneider Electric | UL-authenticated cable for CANopen<br>(IEC60332-2) 50 m/100 m                       |

٦

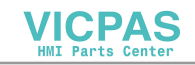

### **Chapter 3 Installation and Trial Run**

### 3.1 Installation Environment

This product is highly reliable regardless of the environment, but be sure to check out following matters to ensure the reliability and stability of the system.

#### (1) Ambient conditions

- (a) Install the system on a control panel which is water- and vibration-proof.
- (b) The place should be free from continuous impact or vibration.
- (c) The place is not directly exposed to direct ray of light.
- (d) The place has no dew formation by rapid temperature change.
- (e) The ambient temperature should be maintained between 0-50  $^\circ\!\!\!\mathrm{C}$

#### (2) Installation

- (a) The scraps of wiring should not be entered into the XGT panel when processing the hole of screw or wiring work.
- (b) The place to be installed should allow easy operation.
- (c) Do not install high voltage device on the same panel.
- (d) The distance to the duct and surrounding module should be more than 100mm.
- (e) Ground it to the place where surrounding noise is low.

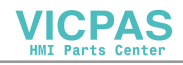

### 3.2 Cautions for Handling

Please be sure to be cautious for following matters when establishing the system by using the XP CANopen I/F module (XPO-COEA).

- 1) Do not drop it or make strong impact on it.
- 2) Do not separate the PCB from the case. It may cause trouble.
- 3) Be sure not to allow any foreign substances such as scraps of wiring in the upper part of the module during wiring work.
- 4) If any substance enters there, please remove it.
- 5) Do not attach/detach the module while the power is on.
- 6) Use standard cable and install it within maximum allowed distance.
- 7) The communication wire should not be affected by surge and induction noise occurred from AC or AC side.
- 8) If the wires are too close to hot devices or substances, or the wires are contacting oil for a long time, it may make a short circuit to cause damage or malfunction.
- 9) If the wiring work uses pipes, the pipes should be grounded.

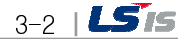

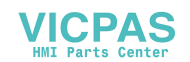

### 3.3 The Order of Setting

This describes the order from the installation to the operation of the product. Please be sure to install the system and set up parameter in following orders.

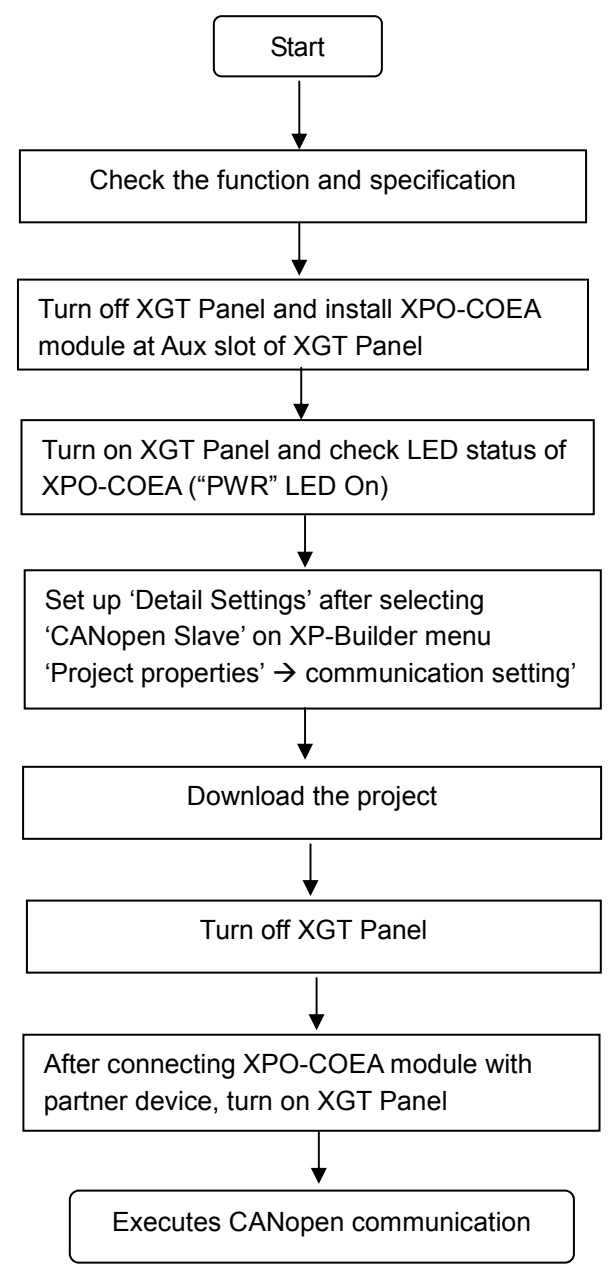

#### Note

- 1) The XP CANopen I/F module (XPO-COEA) sets up the address by software.
- 2) If the address, speed and the length of the domain are not set up, they are set up as default value.
- 3) If the address is same with other modules in the network, address conflict occurs.

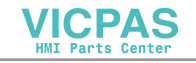

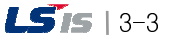

### 3.4 Parameter Set-up at XP-Builder

parameter set-up at XP-Builder is as follows.

| Set-up items                                    | Set-up scope and contents | Description     |
|-------------------------------------------------|---------------------------|-----------------|
| Address                                         | 1 ~ 127                   | -               |
| Baud rate 1000, 800, 500, 250, 125, 100, 50, 20 |                           | Speed unit kbps |
| Domain                                          | (0 ~ 512 word) / Domain   | Total 6 Domain  |

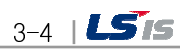

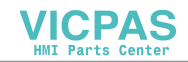

T he

٦

### 3.5 Connection of the Product

<1:1 Connection>

ſ

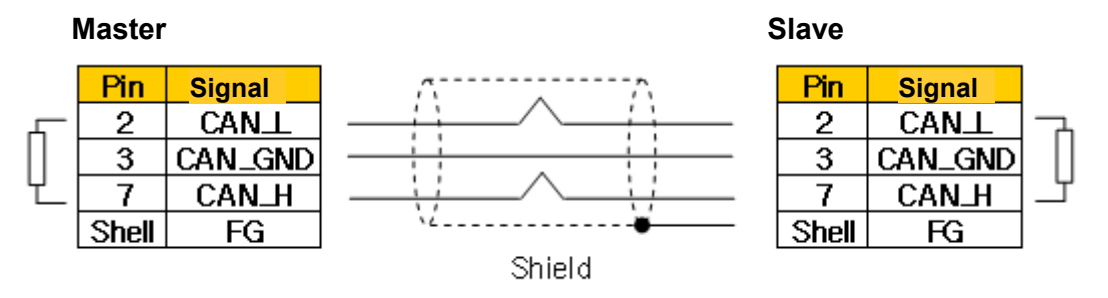

Terminal Resistor 120 $\Omega$  1/4W should be connected between Pin number 2 and 7

<1:N Connection>

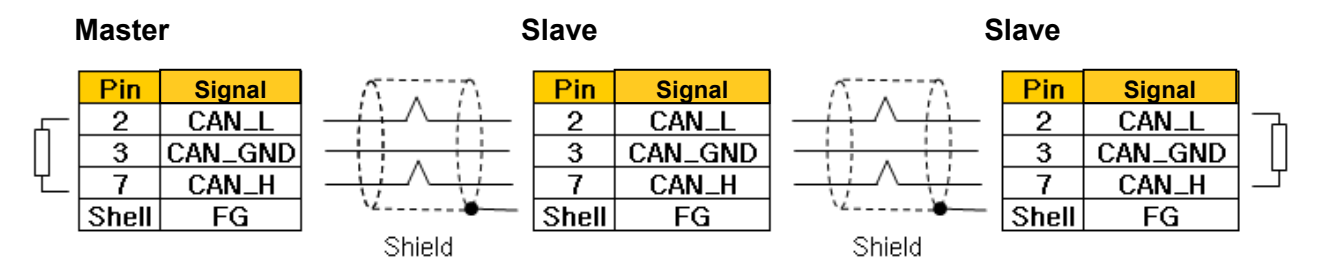

Terminal Resistor 120 $\Omega$  1/4W should be connected between Pin number 2 and 7

#### Note

- 1) The terminal resistor (120  $\Omega$ , 1/4 W) should be connected.
- 2) In particular, in case of FG, do not connect the communication line shield to the one terminal among both terminals of the bus

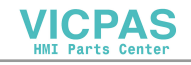

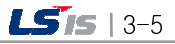

### 3.6 Trial Run

#### 3.6.1 Cautions when Composing the System

- 1) Use the communication cable with designated specification. If you use cable with different specification, it may cause serious communication problem.
- 2) Before you install communication cable, be sure to check out whether the cable is cut or there is any short circuit.
- Completely fasten the communication cable connector to firmly fix the connection. If the connection is incomplete, it may cause serious communication problem.
- 4) If you connect long distance communication cable, wiring should be far away from power line or induction noise.
- 5) Since the CANopen cable is not flexible, if you bend the cable at a right angle or excessively transform it, the cable may be cut and the connector in the communication module may be damaged.
- 6) If the LED is not normal, check out the cause by referring to the 'Chapter 7. Troubleshooting' of this user's manual and take appropriate action. If the problem continuously occurs after the action, please contact the A/S center.

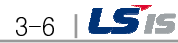

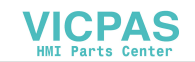

### **Chapter 4 CANopen Communication**

### 4.1 Overview

### 4.1.1 Network Composition

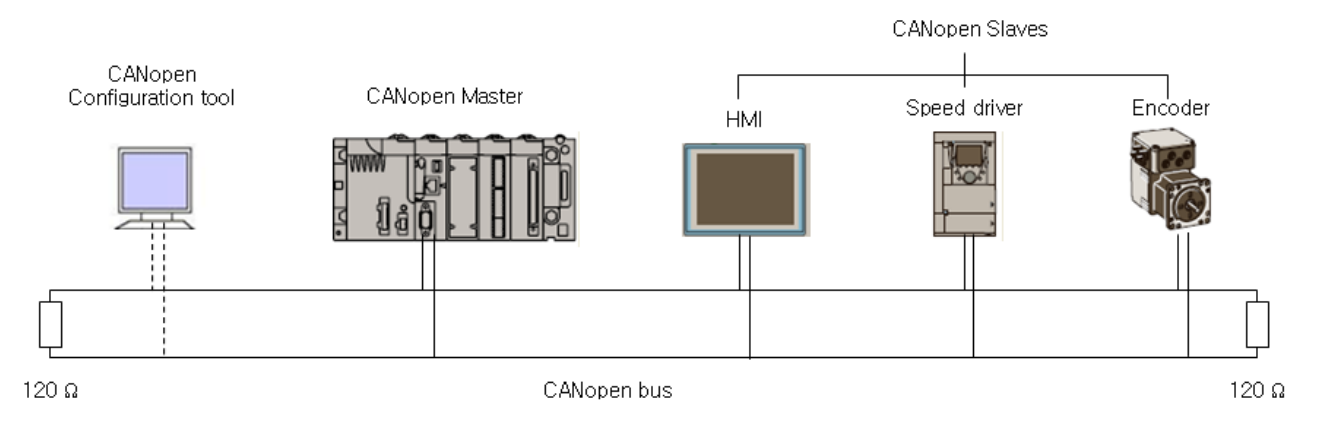

Up to 127 CANopen slaves can be connected but it may be restricted according to the number of slaves allowed by the master. So please see the manual of the master.

### 4.1.2 Communication protocol

The 301 specification of CiA describes overall CANopen such as protocol and object dictionary.

(1) SDO (Service Data Object)

SDO communication is confirmed way of communication in the type of client/server. The entries of the object dictionary of the CANopen device can be accessed by using SDO communication, and setting, saving and monitoring of the parameters of the device can be conducted through this.

The SDO communication is not regularly conducted. It can be communicated at necessary timing.

#### (2) PDO (Process Data Object)

The PDO communication is unconfirmed way of communication in the type of producer/consumer. Therefore, it is used to transmit process data which requires high speed communication. The communication method and communication data is determined by the setting of communication

parameter and mapping parameter of PDO.

It can transmit in various method including sync, timer, COS (change of state) by the transmission parameter setting. The mapping parameter allows connecting the PDO to the certain area of the internal object dictionary. When receiving, the received data is saved into the mapping area, and when transmitting, it transmits by obtaining the mapped area.

The transmittance/receiving data in the mapping area is managed by upper application.

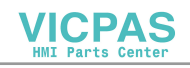

### 4.2 Order of Communication Operation

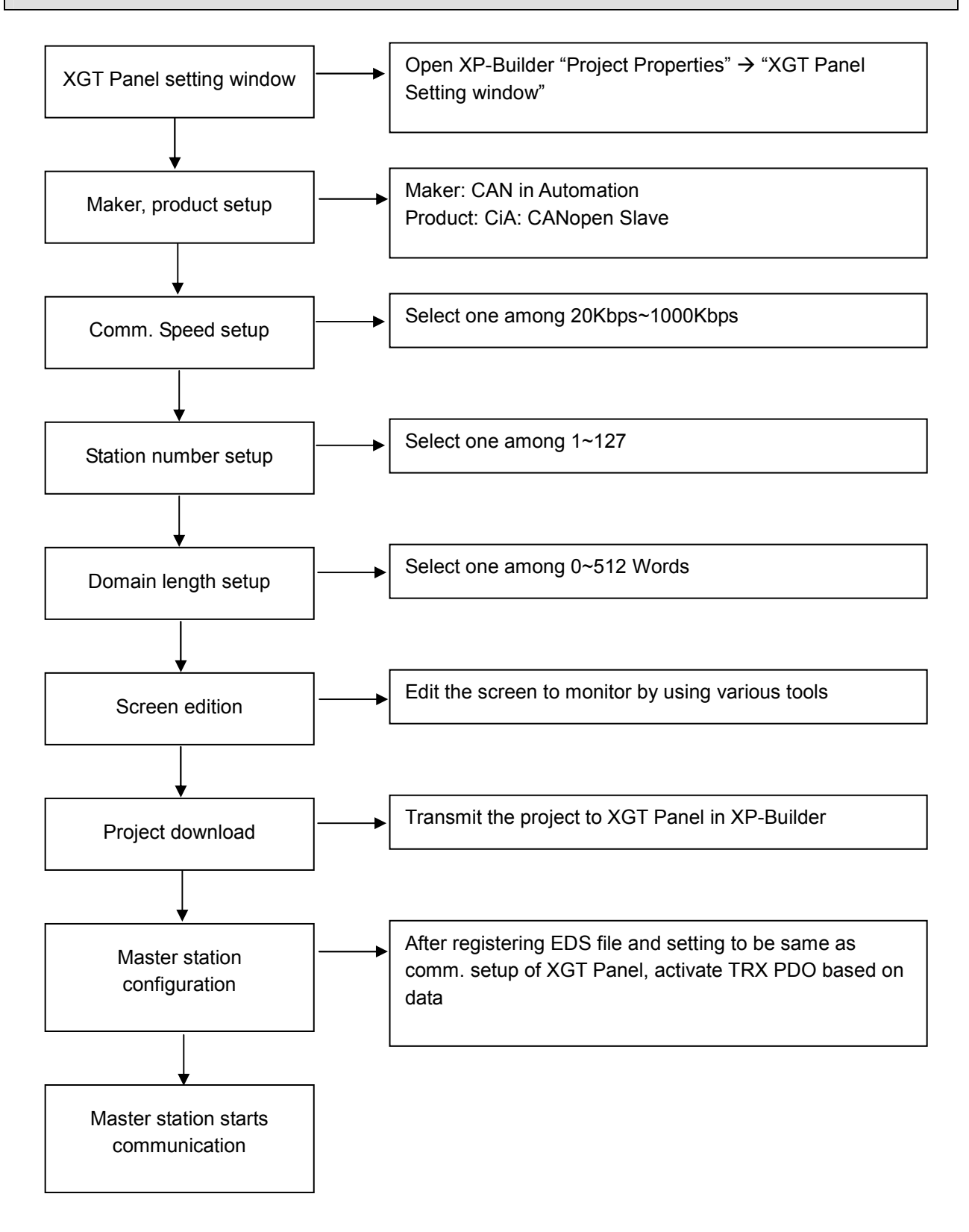

4-2 | **LS** is

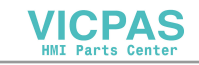

### 4.3 Communication Setting

### 4.3.1 Setting at XP-Builder

#### (1) Setting XP-Builder

Run the XP-Builder and click "project properties" from the left "project window," then the screen appears.

| roject Property                                                    |                                                                                                    |                                                  |                                          | D                       |
|--------------------------------------------------------------------|----------------------------------------------------------------------------------------------------|--------------------------------------------------|------------------------------------------|-------------------------|
| Storage Settings Global Script S<br>Summary XGT Panel Settings Scr | ettings A<br>een Settings Se                                                                               | Auxiliary Settings                               | Extended Controll<br>Key Window Settings | er Settings<br>Language |
| WIN       WIN         VP50-TTA                                     | Project name:<br>File path:<br>Author:<br>Description:<br>Created:<br>Modified:<br>Downloaded:<br>Version: | New Project           hjpark3           1.240000 |                                          |                         |
|                                                                    |                                                                                                    |                                                  | ОК                                       | Cancel                  |

[Figure] "Project properties" screen of the XP-Builder

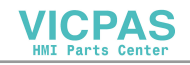

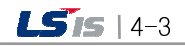

#### (2) Selection of CANopen

After clicking "XGT Panel Settings" tab from the upper tabs of the screen above, and select "CAN in Automation" from the "Maker" drop-down menu.

T

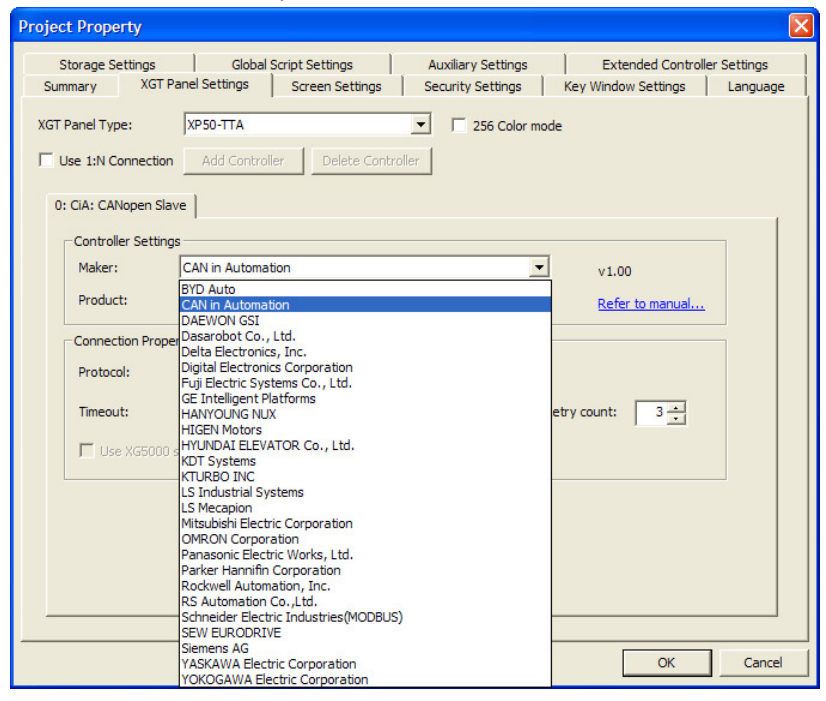

And, select "CiA: CANopen Slave" from the "product" drop-down menu.

| Project Property                                                                              | ×   |
|-----------------------------------------------------------------------------------------------|-----|
| Storage Settings   Global Script Settings   Auxiliary Settings   Extended Controller Settings |     |
| Summary XGT Panel Settings Screen Settings Security Settings Key Window Settings Langua       | ge  |
| XGT Panel Type: XP50-TTA                                                                      |     |
| Use 1:N Connection Add Controller Delete Controller                                           |     |
| 0: CIA: CANopen Slave                                                                         | 1   |
| Controller Settings                                                                           |     |
| Maker: CAN in Automation v1.00                                                                |     |
| Product: CIA: CANopen Slave   CIA: CANopen Slave  CIA: CANopen Slave                          |     |
| Connection Property                                                                           |     |
| Protocol: Aux Card   Detail Settings                                                          |     |
| Timeout: 30 📩 * 100ms Wait to send: 0 📩 ms Retry count: 3 📩                                   |     |
| Use XG5000 simulator                                                                          |     |
|                                                                                               |     |
|                                                                                               |     |
|                                                                                               |     |
|                                                                                               |     |
|                                                                                               |     |
| OK                                                                                            | :el |

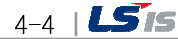

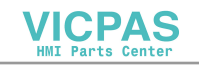

#### (3) Settings of CANopen

If you click "Detailed connection settings" from "Connection properties" on the same screen, then "AuxCard settings" window appears, and set up "transmission speed," "Node ID," and "Domain Length" here.

| Aux Card Settings |              |          |  |  |  |
|-------------------|--------------|----------|--|--|--|
| Speed:            | 1000 Kbps    | ОК       |  |  |  |
| Node ID:          | 1            | Cancel   |  |  |  |
| Domain Object     | Length(WORD) | 1        |  |  |  |
| 2500H             | 20           |          |  |  |  |
| 2501H             | 0            | -        |  |  |  |
| 2502H             | 0            |          |  |  |  |
| 2503H             | 0            | -        |  |  |  |
| 2504H             | 0            |          |  |  |  |
| 2505H             | 0            | <b>▼</b> |  |  |  |
| <                 |              |          |  |  |  |

Figure. CANopen detailed settings window

Speed (kbps): 1000, 800, 500, 250, 125, 100, 50, 20

Node ID: 1-127.

Domain Length: 0~512 words.

The default transmission speed is 1000Kbps, address is 1, and the length of domain is 20 words only for 2500H.

(4) Device input

In order to display input, output and domain area on the screen;

- 1) Select device settings
- 2) Select CANopen slave
- 3) Select device

Select input, output and domain area. See 5.4 for PDO mapping.

See "6.2 How to set up the TAG of XP builder" for the detailed settings screen.

| Device                       | Device name (on EDS) | Device name         | Actual object dictionary |
|------------------------------|----------------------|---------------------|--------------------------|
| Output                       | %QW 001 ~ %QW128     | 2000H000 ~ 2000H127 | 2000H001 ~ 2000H128      |
| (Master $\rightarrow$ Slave) | %QW 129 ~ %QW256     | 2010H000 ~ 2010H127 | 2010H001 ~ 2010H128      |
| Input                        | %IW 001 ~ %IW128     | 2100H000 ~ 2100H127 | 2100H001 ~ 2100H128      |
| (Slave → Master)             | %IW 129 ~ %IW256     | 2110H000 ~ 2110H127 | 2110H001 ~ 2110H128      |
|                              | Domain1 data area    | 2500H000 ~ 2500H511 | 2500H000                 |
| _ ·                          | Domain2 data area    | 2501H000 ~ 2501H511 | 2501H000                 |
| Domain                       | Domain3 data area    | 2502H000 ~ 2502H511 | 2502H000                 |
| (Master ←→                   | Domain4 data area    | 2503H000 ~ 2503H511 | 2503H000                 |
| Slave)                       | Domain5 data area    | 2504H000 ~ 2504H511 | 2504H000                 |
|                              | Domain6 data area    | 2505H000 ~ 2505H511 | 2505H000                 |

In case of domain area, the name of object used in device is assigned by word, but only one sub index is assigned as 0 for the entire length of the domain set up on in the object dictionary.

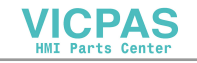

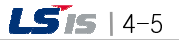

### 4.3.2 Settings on the XGT Panel

After the settings value is downloaded through the XP-Builder, even XP panel can directly set up address number, communication speed and domain length.

٦

#### (1) Select PLC information

| LSIS XGT Panel    |                   |
|-------------------|-------------------|
| ① Settings        | Diagnostics       |
| PLC Information   | ①Update XGT Panel |
| ①Storage Function | (1) Start         |
|                   | Ver : 1.23 B[001] |
|                   |                   |

#### (2) Select settings

| ersion: 1.00    |              |
|-----------------|--------------|
| Settings        | N:1 Settings |
| SHOW INFO       |              |
| Program Monitor |              |
| Close           |              |

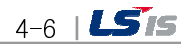

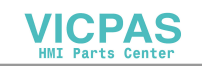

(3) Select communication speed and address number

| CiA: CANopen Slave   |          |   | ×     |
|----------------------|----------|---|-------|
| Timeout(100 * ms):   | 30       | - | +     |
| Wait to Send(ms):    | O        | - | +     |
| Timeout Retry Count: | 3        | - | +     |
| I                    |          |   | 10000 |
| Speea:               | 250 Kops |   |       |

After selecting communication speed and address number (Node ID), click OK or select More to set up the length of the domain.

(4) Select domain length

ſ

| Extended Settings |    |          | ×    |
|-------------------|----|----------|------|
| Length of 2500H:  | 20 | <u> </u> | +    |
| Length of 2501H:  | O  | -        | +    |
| Length of 2502H:  | O  | -        | +    |
| Length of 2503H:  | ο  | - 1      | +    |
| Length of 2504H:  | O  |          | +    |
| Length of 2505H:  | D  | -        | +    |
| OS Update         | ок | Cance    | el 🔤 |

The length of each domain can be set up within the range of 0-512 words.

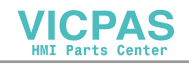

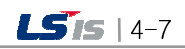

### **Chapter 5. Device**

Γ

### 5.1 Entire devices

| Device   | Device<br>Name                                                | Size | <b>R/W</b> <sup>(1)</sup> | Transmission /<br>Reception <sup>(2)</sup> | PDO/SDO <sup>(3)</sup> | Remarks                       |
|----------|---------------------------------------------------------------|------|---------------------------|--------------------------------------------|------------------------|-------------------------------|
| Output   | <sup>(5)</sup> 2000H000<br>~2000H127<br>2010H000~<br>2010H127 | WORD | R/W                       | Reception Area                             | PDO                    | Output<br>Area <sup>(4)</sup> |
| Input    | (5)<br>2100H000~<br>2100H127<br>2110H000~<br>2110H127         | WORD | R/W                       | Transmission<br>Area                       | PDO                    | Input Area                    |
| DG       | DG000 ~<br>DG007                                              | WORD | R                         | -                                          | -                      | Diagnosis<br>Information      |
| Domain 1 | 2500H000 ~<br>2500H511                                        | WORD | R/W                       | Transmission /<br>Reception Area           | SDO                    | Domain Area                   |
| Domain 2 | 2501H000 ~<br>2501H511                                        | WORD | R/W                       | Transmission /<br>Reception Area           | SDO                    | Domain Area                   |
| Domain 3 | 2502H000 ~<br>2502H511                                        | WORD | R/W                       | Transmission /<br>Reception Area           | SDO                    | Domain Area                   |
| Domain 4 | 2503H000 ~<br>2503H511                                        | WORD | R/W                       | Transmission /<br>Reception Area           | SDO                    | Domain Area                   |
| Domain 5 | 2504H000 ~<br>2504H511                                        | WORD | R/W                       | Transmission /<br>Reception Area           | SDO                    | Domain Area                   |
| Domain 6 | 2505H000 ~<br>2505H511                                        | WORD | R/W                       | Transmission /<br>Reception Area           | SDO                    | Domain Area                   |

(1) It means the availability to read or write on the TAG matched in the XGT Panel.

(2) The transmission and reception is based on XGT Panel.

(3) It means the protocol of CANopen available to access data in this area.

(4) The output means transmission to CANopen slave from CANopen master.

(5) There is difference between meaning of device name and the sub index of the actual object dictionary.

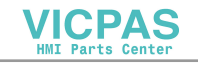

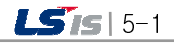

Therefore, device name 2000H000~2000H127, 2010H000~2010H127, 2100H000~2100H127 and 2110H000~2110H127 means Object Dictionary 2000H001~2000H128, 2010H001~2010H128, 2100H001~2100H128 and 2110H001~2110H128 respectively.

### 5.2 Diagnosis Device

It has various diagnosis information including communication status. Total 8 words in DG000 – DG007.

|                        | Description                                                                                                    |
|------------------------|----------------------------------------------------------------------------------------------------|
| Lower byte<br>of DG000 | <ul> <li>0: It is initializing CANopen stack. After completion, it becomes 0x42.</li> <li>0x41: The XPO-COEA is stop state. (Receives stop command from master)</li> <li>0x42: The XPO-COEA is preoperational state.</li> <li>0x43: The XPO-COEA is operational state.</li> <li>0x90: The XPO-COEA is fatal error state.</li> <li>The error should be resolved to progress it.</li> </ul>                                                                                                    |
| Upper byte<br>of DG000 | <ul> <li>bit1 - Quantity of the CAN controller data is over range.</li> <li>bit2 - The CAN controller is bus off state.</li> <li>bit3 - The CAN controller is error state. If the error is resolved, it is reset.</li> <li>bit4 - If the CAN controller is resolved from error state, then it is set.<br/>The error history in the stack is not reset.</li> <li>bit6 - Quantity of the high-priority receive data is over range.</li> <li>bit7 - Quantity of the high-priority transmit data is over range.</li> </ul> |
| DG001                  | bit0 - Fatal error state.<br>bit3 - RPDO frame's size error.<br>bit4 - Network is not connected.                                                                                                    |
| DG002                  | -                                                                                                    |
| DG003                  | ERROR LED status<br>bit0 -On(Bus Off)<br>bit3 - Single flash (CAN controller detecting error)<br>bit4 - Double flash(detecting abnormal Heartbeat)                                                                                                    |
| DG[4]<br>(RUN LED)     | RUN LED status<br>bit0 - On (Operational state)<br>bit2 - Blink (Preoperational state)<br>bit3 - Single flash (Stop state)                                                                                                    |
| DG[5]                  | Baud Rate<br>0 - 1000 Kbps<br>1 - 800 Kbps<br>2 - 500 Kbps<br>3 - 250 Kbps<br>4 - 125 Kbps(default)<br>5 - 100 Kbps<br>6 - 50 Kbps<br>7 - 20 Kbps                                                                                                    |

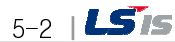

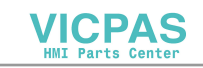

| DG[6] | Firmware version |
|-------|------------------|
| DG[7] | -                |

### 5.3 Object Dictionary

Γ

This is the object dictionary of the CANopen slave. It is saved in the EDS file.

| Index(Hex) | Sub Index | Name                            | Data Type |  |
|------------|-----------|---------------------------------|-----------|--|
| 1000       |           | Device Type                     | VAR       |  |
| 1001       |           | Error register                  | VAR       |  |
|            |           | EMCY message object             |           |  |
|            | 0         | Number of errors                |           |  |
| 1003       | 1         | EMCY field 1                    | ARRAY     |  |
|            | 2         | EMCY field 1                    |           |  |
| 1005       |           | COB-ID SYNC                     | VAR       |  |
| 1008       |           | manufacturer device name        | VAR       |  |
| 1009       |           | Manufacturer hardware version   | VAR       |  |
| 100A       |           | Manufacturer software version   | VAR       |  |
|            |           | Store parameters                |           |  |
| 1010       | 0         | largest sub index supported     | ARRAY     |  |
|            | 1         | save all parameters             |           |  |
|            |           | Restore default parameters      |           |  |
| 1011       | 0         | Number of entries               | ARRAY     |  |
|            | 1         | parameters that can be restored |           |  |
| 1014       |           | COB-ID for EMCY message         | VAR       |  |
| 1015       |           | Inhibit time for EMCY message   | VAR       |  |
|            |           | Consumer heartbeat time         |           |  |
| 1016       | 0         | Number of entries               | ARRAY     |  |
|            | 1         | Consumer heartbeat time         |           |  |
| 1017       |           | Producer heartbeat time         | VAR       |  |
|            |           | Identity object                 |           |  |
|            | 0         | Number of entries               |           |  |
| 1018       | 1         | Vendor ID                       | RECORD    |  |
|            | 2         | Product code                    |           |  |

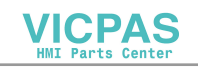

|      | 3 | Revision number      |       |
|------|---|----------------------|-------|
| 1020 |   | Verify Configuration |       |
|      | 0 | Number of entries    | ARRAY |
|      | 1 | Configuration date   |       |
|      | 2 | Configuration time   |       |

٦

| Index(Hex)  | Sub<br>Index | Name                                                    | Data Type |
|-------------|--------------|---------------------------------------------------------|-----------|
|             |              | 1. Server SDO                                           |           |
| 1200        | 0            | Number of entries                                       |           |
|             | 1            | COB-ID Client $\rightarrow$ Server (Rx)                 | VAR       |
|             | 2            | COB-ID Server $\rightarrow$ Client (Tx)                 |           |
|             |              | Receive PDO                                             | -         |
| 1400 1425   | 0            | Number of entries                                       |           |
| 1400 ~ 143F | 1            | COB-ID                                                  | RECORD    |
|             | 2            | Transmission type of RxPDO                              |           |
|             |              | Receive PDO mapping                                     | -         |
|             | 0            | Number of entries                                       | -         |
|             | 1            | PDO mapping for the 1st application object to be mapped |           |
| 1600 ~ 163F | 2            | PDO mapping for the 2nd application object to be mapped | RECORD    |
|             | 3            | PDO mapping for the 3rd application object to be mapped |           |
|             | 4            | PDO mapping for the 4th application object to be mapped |           |
|             |              | Transmit PDO                                            |           |
|             | 0            | Number of entries                                       |           |
|             | 1            | COB-ID                                                  |           |
| 1800 ~ 183F | 2            | Transmission Type of TxPDO                              | RECORD    |
|             | 3            | Inhibit time                                            |           |
|             | 4            | Reserved                                                |           |
|             | 5            | Event timer                                             |           |
|             |              | Transmit PDO mapping                                    |           |
| 1A00 ~ 1A3F | 0            | Number of entries                                       | RECORD    |

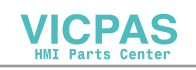

|      | 1   | PDO mapping for the 1st application object to be mapped |       |
|------|-----|---------------------------------------------------------|-------|
|      | 2   | PDO mapping for the 2nd application object to be mapped |       |
|      | 3   | PDO mapping for the 3rd application object to be mapped |       |
|      | 4   | PDO mapping for the 4th application object to be mapped |       |
|      |     | Word Output                                             |       |
|      | 0   | Number of entries                                       |       |
| 2000 | 1   | 1st output word                                         | ARRAY |
|      |     |                                                         | -     |
|      | 128 | 128th output word                                       |       |

Γ

| Index(Hex) | Sub Index | Name                      | Data Type |
|------------|-----------|---------------------------|-----------|
|            |           | Word Output               |           |
|            | 0         | Number of entries         |           |
| 2010       | 1         | 1st output word           | ARRAY     |
|            |           |                           |           |
|            | 128       | 128th output word         |           |
|            |           | Word Input                |           |
|            | 0         | Number of entries         |           |
| 2100       | 1         | 1st input word            | ARRAY     |
|            |           |                           |           |
|            | 128       | 128th input word          |           |
|            |           | Word Input                |           |
|            | 0         | Number of entries         |           |
| 2110       | 1         | 1st input word            | ARRAY     |
|            |           |                           |           |
|            | 128       | 128th input word          |           |
| 2500       | 0         | Length is defined by user | DOMAIN    |
| 2501       | 0         | Length is defined by user | DOMAIN    |
| 2502       | 0         | Length is defined by user | DOMAIN    |
| 2503       | 0         | Length is defined by user | DOMAIN    |

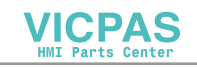

### **Chapter 5 Devices**

| 2504  | 0 | Length is defined by user | DOMAIN |
|-------|---|---------------------------|--------|
| 2505  | 0 | Length is defined by user | DOMAIN |
| Slave |   | Slave Diagnostics         |        |
| 5000  | 0 | Number of entries         |        |
|       | 1 | Slave Diagnostics DG[0]   | ARRAY  |
|       | 2 | Slave Diagnostics DG[1]   |        |
|       |   | LSIS specific object      |        |
| 5FFF  | 0 | Number of entries         |        |
|       | 1 | Company name              | RECORD |
|       | 2 | Manufacturer Brand        |        |

### 5.4 PDO Mapping

There are 64 transmission and reception PDOs respectively. Four words are mapped at each PDO in static type. Therefore, the size and location of transmission/reception object for each PDO is fixed. Master can activate the transmission/reception PDO competent to the transmission/reception area by using the table below.

| Receipt PDO(RPDO) |                     | Transmission | Transmission area   |
|-------------------|---------------------|--------------|---------------------|
| RPDO 1            | 2000H001 ~ 2000H004 | TPDO 1       | 2100H001 ~ 2100H004 |
| RPDO 2            | 2000H005 ~ 2000H008 | TPDO 2       | 2100H005 ~ 2100H008 |
| RPDO 3            | 2000H 009~ 2000H012 | TPDO 3       | 2100H 009~ 2100H012 |
| RPDO 4            | 2000H 013~ 2000H016 | TPDO 4       | 2100H 013~ 2100H016 |
| RPDO 5            | 2000H 017~ 2000H020 | TPDO 5       | 2100H 017~ 2100H020 |
| RPDO 6            | 2000H 021~ 2000H024 | TPDO 6       | 2100H 021~ 2100H024 |
| RPDO 7            | 2000H 025~ 2000H028 | TPDO 7       | 2100H 025~ 2100H028 |
| RPDO 8            | 2000H 029~ 2000H032 | TPDO 8       | 2100H 029~ 2100H032 |
| RPDO 9            | 2000H 033~ 2000H036 | TPDO 9       | 2100H 033~ 2100H036 |
| RPDO 10           | 2000H 037~ 2000H040 | TPDO 10      | 2100H 037~ 2100H040 |
| RPDO 11           | 2000H 041~ 2000H044 | TPDO 11      | 2100H 041~ 2100H044 |
| RPDO 12           | 2000H 045~ 2000H048 | TPDO 12      | 2100H 045~ 2100H048 |
| RPDO 13           | 2000H 049~ 2000H052 | TPDO 13      | 2100H 049~ 2100H052 |
| RPDO 14           | 2000H 053~ 2000H056 | TPDO 14      | 2100H 053~ 2100H056 |

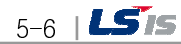

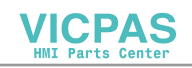

|         | Receipt area(output | Transmission | Transmission area   |
|---------|---------------------|--------------|---------------------|
|         | area)               | PDO(TPDO)    | (Input area)        |
| RPDO 15 | 2000H 057~ 2000H060 | TPDO 15      | 2100H 057~ 2100H060 |
| RPDO 16 | 2000H 061~ 2000H064 | TPDO 16      | 2100H 061~ 2100H064 |
| RPDO 17 | 2000H 065~ 2000H068 | TPDO 17      | 2100H 065~ 2100H068 |
| RPDO 18 | 2000H 069~ 2000H072 | TPDO 18      | 2100H 069~ 2100H072 |
| RPDO 19 | 2000H 073~ 2000H076 | TPDO 19      | 2100H 073~ 2100H076 |
| RPDO 20 | 2000H 077~ 2000H080 | TPDO 20      | 2100H 077~ 2100H080 |
| RPDO 21 | 2000H 081~ 2000H084 | TPDO 21      | 2100H 081~ 2100H084 |
| RPDO 22 | 2000H 085~ 2000H088 | TPDO 22      | 2100H 085~ 2100H088 |
| RPDO 23 | 2000H 089~ 2000H092 | TPDO 23      | 2100H 089~ 2100H092 |
| RPDO 24 | 2000H 093~ 2000H096 | TPDO 24      | 2100H 093~ 2100H096 |
| RPDO 25 | 2000H 097~ 2000H100 | TPDO 25      | 2100H 097~ 2100H100 |
| RPDO 26 | 2000H 101~ 2000H104 | TPDO 26      | 2100H 101~ 2100H104 |
| RPDO 27 | 2000H 105~ 2000H108 | TPDO 27      | 2100H 105~ 2100H108 |
| RPDO 28 | 2000H 109~ 2000H112 | TPDO 28      | 2100H 109~ 2100H112 |
| RPDO 29 | 2000H 113~ 2000H116 | TPDO 29      | 2100H 113~ 2100H116 |
| RPDO 30 | 2000H 117~ 2000H120 | TPDO 30      | 2100H 117~ 2100H120 |
| RPDO 31 | 2000H 121~ 2000H124 | TPDO 31      | 2100H 121~ 2100H124 |
| RPDO 32 | 2000H 125~ 2000H128 | TPDO 32      | 2100H 125~ 2100H128 |
| RPDO 33 | 2010H001 ~ 2010H004 | TPDO 33      | 2110H001 ~ 2110H004 |
| RPDO 34 | 2010H005 ~ 2010H008 | TPDO 34      | 2110H005 ~ 2110H008 |
| RPDO 35 | 2010H 009~ 2010H012 | TPDO 35      | 2110H 009~ 2110H012 |
| RPDO 36 | 2010H 013~ 2010H016 | TPDO 36      | 2110H 013~ 2110H016 |
| RPDO 37 | 2010H 017~ 2010H020 | TPDO 37      | 2110H 017~ 2110H020 |
| RPDO 38 | 2010H 021~ 2010H024 | TPDO 38      | 2110H 021~ 2110H024 |
| RPDO 39 | 2010H 025~ 2010H028 | TPDO 39      | 2110H 025~ 2110H028 |
| RPDO 40 | 2010H 029~ 2010H032 | TPDO 40      | 2110H 029~ 2110H032 |
| RPDO 41 | 2010H 033~ 2010H036 | TPDO 41      | 2110H 033~ 2110H036 |
| RPDO 42 | 2010H 037~ 2010H040 | TPDO 42      | 2110H 037~ 2110H040 |
| RPDO 43 | 2010H 041~ 2010H044 | TPDO 43      | 2110H 041~ 2110H044 |
| RPDO 44 | 2010H 045~ 2010H048 | TPDO 44      | 2110H 045~ 2110H048 |
| RPDO 45 | 2010H 049~ 2010H052 | TPDO 45      | 2110H 049~ 2110H052 |
| RPDO 46 | 2010H 053~ 2010H056 | TPDO 46      | 2110H 053~ 2110H056 |
| RPDO 47 | 2010H 057~ 2010H060 | TPDO 47      | 2110H 057~ 2110H060 |
| RPDO 48 | 2010H 061~ 2010H064 | TPDO 48      | 2110H 061~ 2110H064 |

Γ

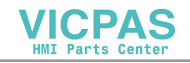

### **Chapter 5 Devices**

\_

| Receipt PDO(RPDO) |                     | Transmission<br>PDO(TPDO) | Transmission area   |
|-------------------|---------------------|---------------------------|---------------------|
| RPDO 49           | 2010H 065~ 2010H068 | TPDO 49                   | 2110H 065~ 2110H068 |
| RPDO 50           | 2010H 069~ 2010H072 | TPDO 50                   | 2110H 069~ 2110H072 |
| RPDO 51           | 2010H 073~ 2010H076 | TPDO 51                   | 2110H 073~ 2110H076 |
| RPDO 52           | 2010H 077~ 2010H080 | TPDO 52                   | 2110H 077~ 2110H080 |
| RPDO 53           | 2010H 081~ 2010H084 | TPDO 53                   | 2110H 081~ 2110H084 |
| RPDO 54           | 2010H 085~ 2010H088 | TPDO 54                   | 2110H 085~ 2110H088 |
| RPDO 55           | 2010H 089~ 2010H092 | TPDO 55                   | 2110H 089~ 2110H092 |
| RPDO 56           | 2010H 093~ 2010H096 | TPDO 56                   | 2110H 093~ 2110H096 |
| RPDO 57           | 2010H 097~ 2010H100 | TPDO 57                   | 2110H 097~ 2110H100 |
| RPDO 58           | 2010H 101~ 2010H104 | TPDO 58                   | 2110H 101~ 2110H104 |
| RPDO 59           | 2010H 105~ 2010H108 | TPDO 59                   | 2110H 105~ 2110H108 |
| RPDO 60           | 2010H 109~ 2010H112 | TPDO 60                   | 2110H 109~ 2110H112 |
| RPDO 61           | 2010H 113~ 2010H116 | TPDO 61                   | 2110H 113~ 2110H116 |
| RPDO 62           | 2010H 117~ 2010H120 | TPDO 62                   | 2110H 117~ 2110H120 |
| RPDO 63           | 2010H 121~ 2010H124 | TPDO 63                   | 2110H 121~ 2110H124 |
| RPDO 64           | 2010H 125~ 2010H128 | TPDO 64                   | 2110H 125~ 2110H128 |

٦

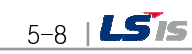

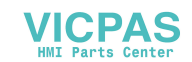

### **Chapter 6 Sample of Settings**

### 6. 1 Examples of Communication Settings

### 6.1.1 Sample system

Γ

CANopen master uses Schneider PLC (M340) and sets up the XP Panel (XPO-COEA) as slave station 1.

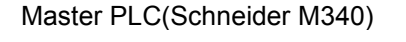

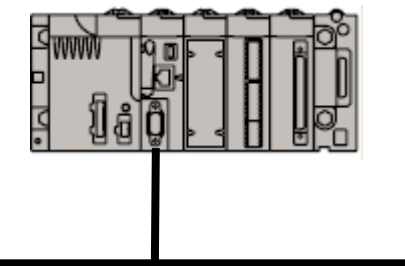

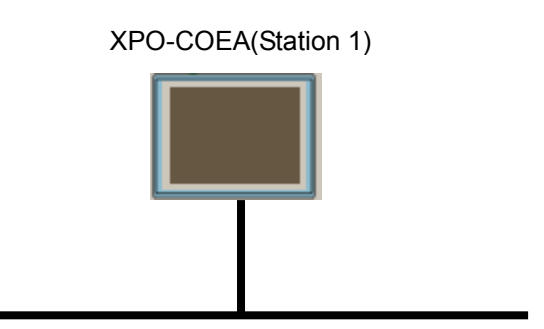

CANopen bus

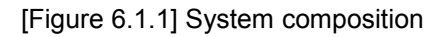

The communication settings are as follows.

|                                     | PLC area              | XP area            |
|-------------------------------------|-----------------------|--------------------|
| Transmission (PLC $\rightarrow$ XP) |                       | 2000H000 ~2000H127 |
|                                     | M400 ~ M655(256 word) | 2010H127 ~2010H127 |
| Reception                           |                       | 2100H000~2100H127  |
| $(PLC \leftarrow XP)$               | M100 ~ M355(256 word) | 2110H000~2110H127  |

The communication speed sets at 250Kbps.

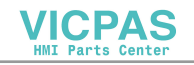

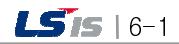

#### 6.1.2 Parameter settings of slave (XP)

 Select CAN in Automation as a manufacturer and select CiA:CANopen Slave as a product from "Project properties" -> "XGT Panel Settings."

| oject Property                                  |                                                                               |                                      |                                       |                         |
|-------------------------------------------------|-------------------------------------------------------------------------------|--------------------------------------|---------------------------------------|-------------------------|
| Storage Settings<br>Summary XG                  | Global Script Settings   Auxili<br>T Panel Settings   Screen Settings   Secur | ary Settings  <br>ity Settings   Key | Extended Controlle<br>Window Settings | er Settings<br>Language |
| XGT <u>P</u> anel<br>☐ Use 1:N Con <u>n</u> ect | XP80-TTA       on       Add Controller   Delete Controller                    | 1 <u>2</u> 56 Color mode             |                                       |                         |
| 0: CiA: CANopen                                 | Slave                                                                         |                                      |                                       |                         |
| - G <mark>ontroller Setti</mark>                | 195                                                                           |                                      |                                       | -                       |
| <u>M</u> aker:                                  | CAN in Automation                                                             | •                                    | v1,00                                 |                         |
| Product:                                        | CiA: CANopen Slave                                                            | •                                    | <u>Refer to manual</u>                |                         |
| Connection Pro                                  | perty                                                                         |                                      |                                       |                         |
| P <u>r</u> otocol:                              | Aux Card 💽 Detail Settings                                                    |                                      |                                       |                         |
| <u>T</u> imeout:                                | 30 * + 100ms wait to send:                                                    | 0 <u>—</u> ms <u>R</u> etry co       | ount: 👔                               |                         |
| 🗖 <u>U</u> se XG50(                             | 0 simulator                                                                   |                                      |                                       |                         |
|                                                 |                                                                               |                                      |                                       |                         |
|                                                 |                                                                               |                                      |                                       |                         |
|                                                 |                                                                               |                                      |                                       |                         |
|                                                 |                                                                               |                                      |                                       |                         |
|                                                 |                                                                               |                                      |                                       |                         |
|                                                 |                                                                               |                                      |                                       |                         |
|                                                 |                                                                               |                                      | 확인                                    | 취소                      |

(2) If you click detailed connection settings on the same screen, Aux Card settings screen will be displayed.

| 5peed:           | 25 | ) Kbps       | • | ОК     |
|------------------|----|--------------|---|--------|
| <u>N</u> ode ID: | 1  |              |   | Cancel |
| Domain Object    |    | Length(WORD) |   |        |
| 2500H            |    | 20           |   |        |
| 2501H            |    | 0            |   |        |
| 2502H            |    | 0            |   |        |
| 2503H            |    | 0            |   |        |
| 2504H            |    | 0            |   |        |
| 2505H            |    | 0            | - |        |

Select transmission speed and address here.

(3) Complete necessary things and transmit the project to XP.

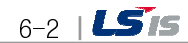

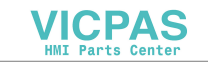

### 6.1.3 Settings of master (Schneider PLC M340)

Γ

(1) Pre-register EDS file (run it from Hardware Catalog Manager )

In order to use the CANopen slave device at the Unity Pro S (programming tool), run the Schneider tool, hardware catalog manager to register the EDS file in advance to import and use it at Unity Pro S.

① Run the Hardware Catalog Manager

| Hardware Catalog Manager      Elle Edite View Service Hele                                                                                                    |                                                  |
|----------------------------------------------------------------------------------------------------|--------------------------------------------------|
| Edit view <u>service</u> <u>meip</u> CANopen drop     Distributed I/Os     Motor control     Safety     Sensors     Third party products     CANc Add Device 0     CPV_CU2     CPV_FB14     P2M2HBVC11600     P2    CPCEA | Build Catalog<br>Abort<br>Modifications<br>Close |
| Build A Import/Export A Log                                                                                                    |                                                  |

Select "Add Device" to select the EDS file of XP from the file selection screen to register it.

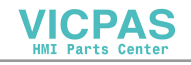

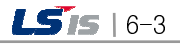

- (2) Settings of CANopen Master (Run it from Unity Pro S)
  - ① Click CANopen  $\rightarrow$  Open from the screen of the project window below.

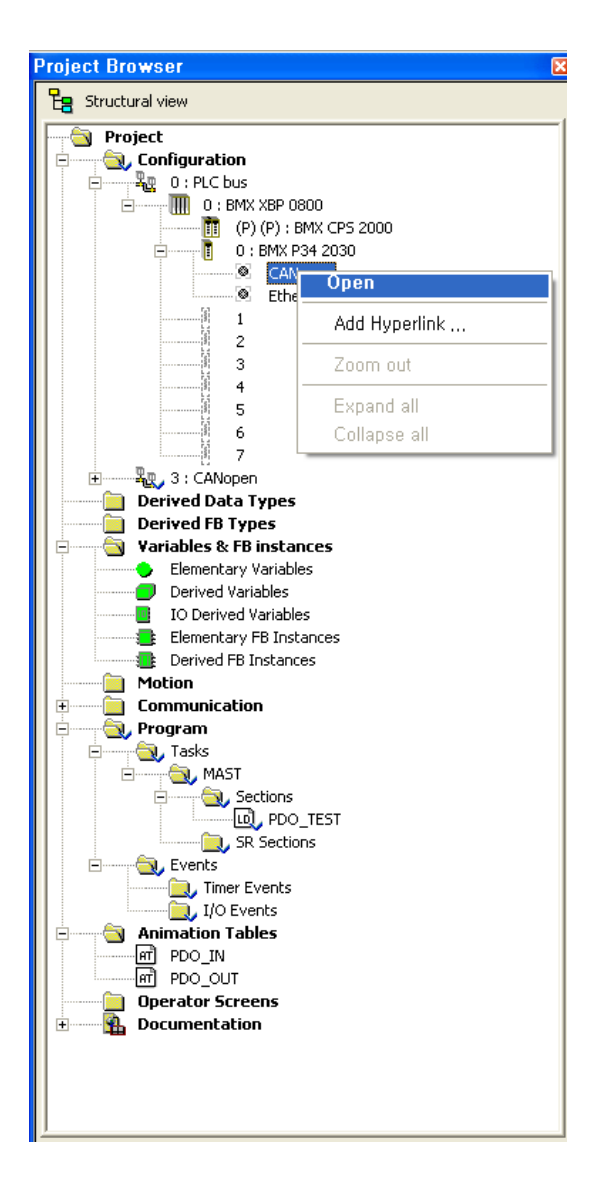

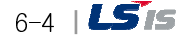

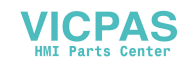

2 The settings screen below will be displayed.

Γ

| Configuration          |                                            |
|------------------------|--------------------------------------------|
| - Inputs               | Outputs<br>Fallback<br>C Maintain (• RESET |
| Nb. of words (%MW) 256 | Nb. of words (%MW) 256                     |
| Index of 1st %MW       | Index of 1st %MW                           |
| Nb. of bits (%M)       | Nb. of bits (%M)                           |
| Index of 1st %M 0      | Index of 1st XM 256                        |
| Bus parameters         |                                            |
| Transmission speed     | 250 💌 kBaud                                |
| SYNC Message COB-ID    | 128                                        |
| SYNC Message Period    | 100 ms                                     |
|                        |                                            |

- Settings of transmission/reception area

The input area %MW100  $\sim$  %MW355 is set up as reception area, and output area %MW400  $\sim$  %MW655 is set up as transmission area.

If the data is written on the output area by the PLC program, it is transmitted to the CANopen bus, and the received data is saved in the input area. So it can be read and used from the PLC program.

- Communication speed settings Set up the transmission speed.

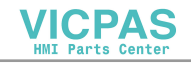

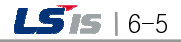

(3) Settings of CANopen Slave (Run it from Unity Pro S)

Register the pre-registered CANopen Slave EDS file and conduct PDO settings.

① Click CANopen  $\rightarrow$  Open from the screen below.

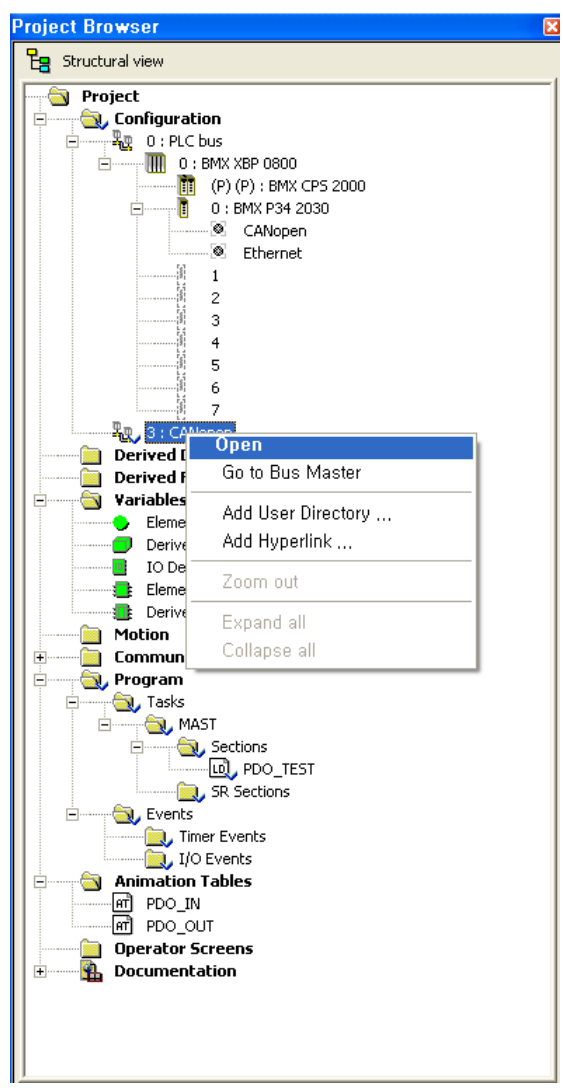

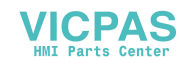

② If you doubleclick the designated part on the screen below, the screen for registration will be displayed.

Γ

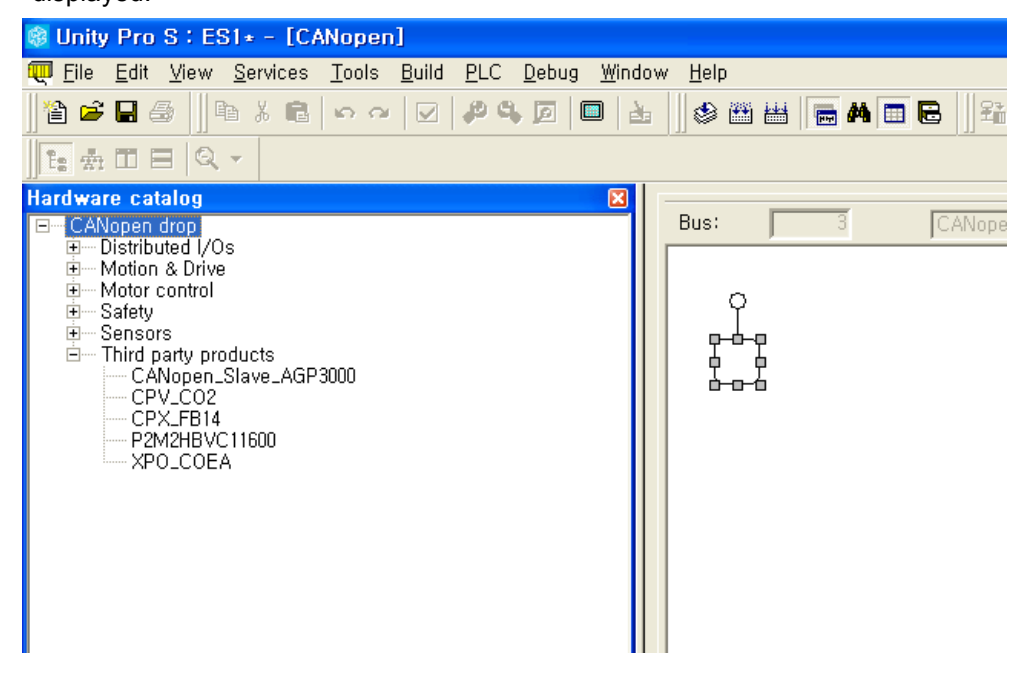

Enter the address into the screen below and select the pre-registered XP EDS file (XPO\_COEA) for registration.

| New Device                               |                                                                                                    | ×                            |
|------------------------------------------|----------------------------------------------------------------------------------------------------|------------------------------|
| Topological Address: [1.,63]<br>Node-ID: |                                                                                                    | OK<br>Cancel<br><u>H</u> elp |
| Part Number                              | Description Pro-face CANopen Slave Interface EDS file (PFCA9-CANAL_0100E, eds) FESTO Valve terminal CPV CO2 (CPV-CO2S, EDS) EDS for FESTO Valve terminal CPX CO2 (CPX-CO, EDS) Parker Modiflex P2M2HBVC11600 XGT Panel CANopen Slave Option Card EDS file (XPO-COEA, eds) |                              |

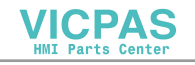

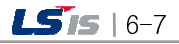

Confirm the registered contents from the screen below.

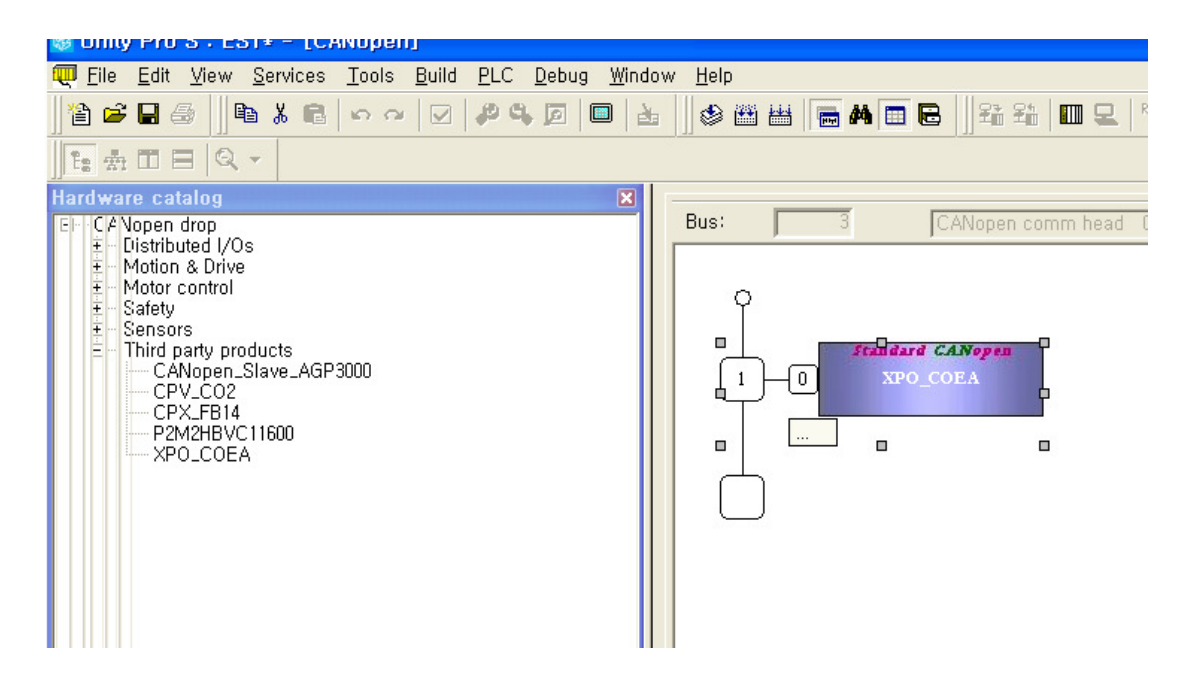

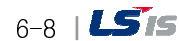

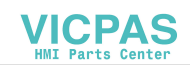

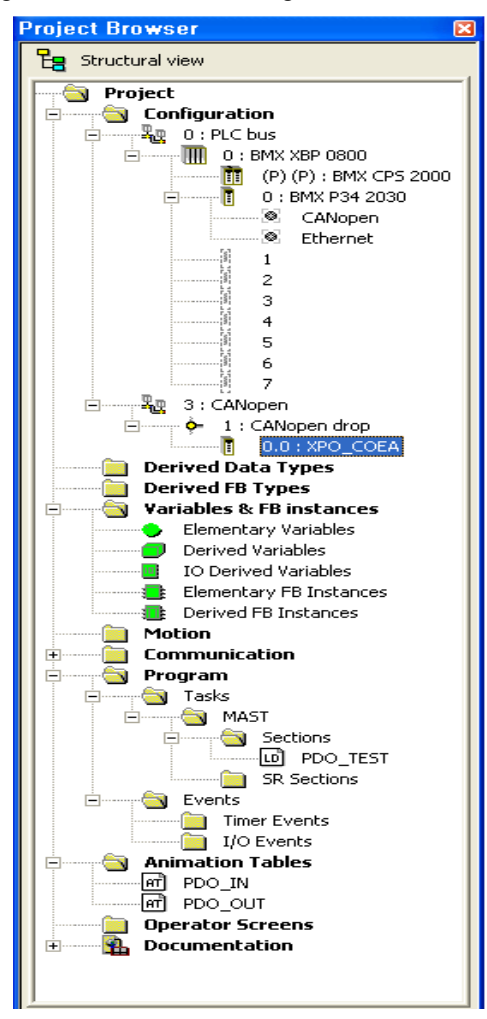

③ Conduct PDO settings and enable for the registered EDS file.

Γ

Double-click the EDS file from the project browser.

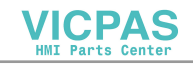

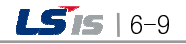

#### **Chapter 6 Sample of Settings**

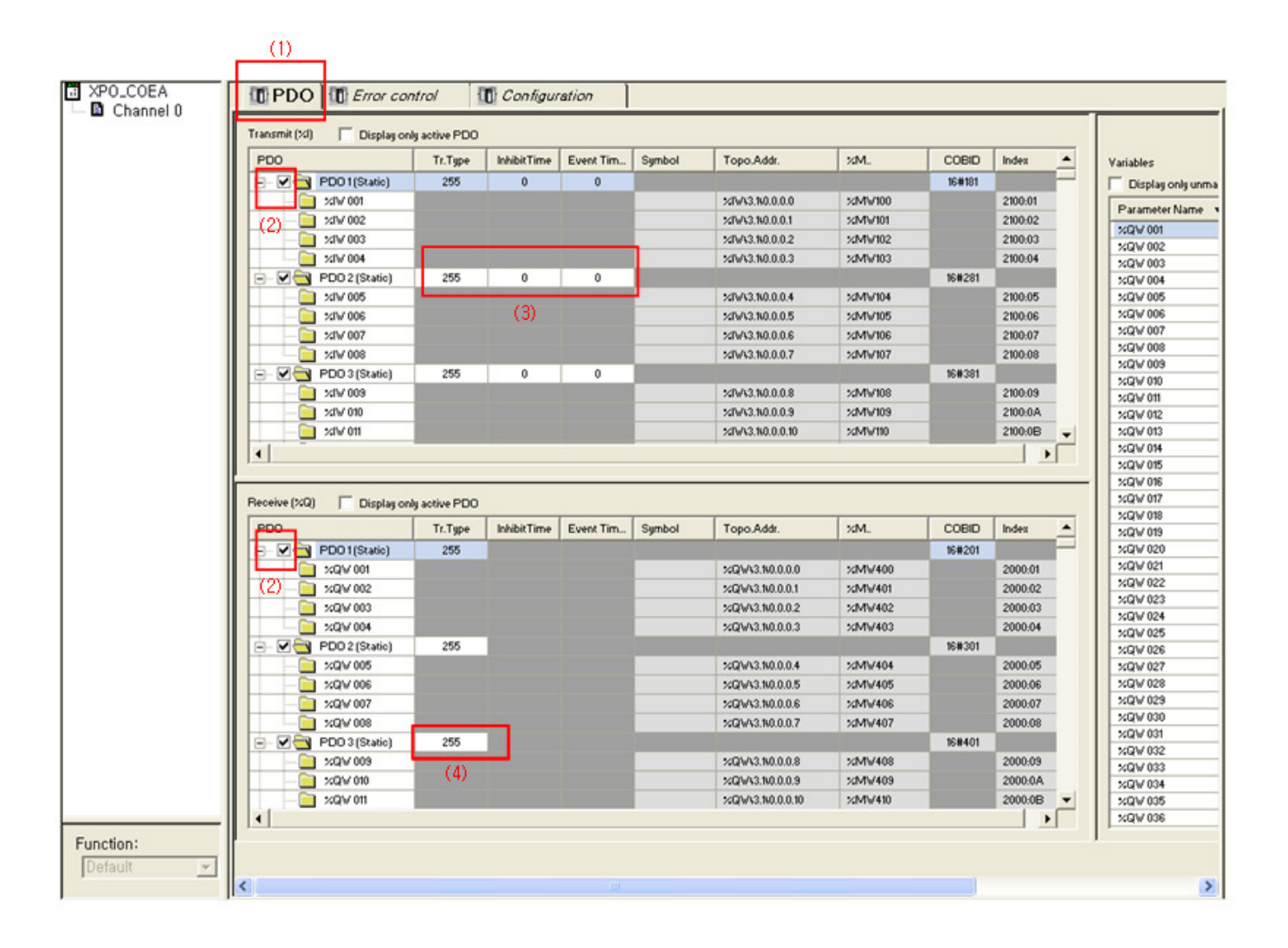

- (1) Select the PDO tab.
- (2) Enable the transmission/reception PDO to be used.
- (3) Set up the communication parameter of the transmission PDO (TPDO).
- (4) Set up the communication parameter of the reception PDO (RPDO).

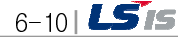

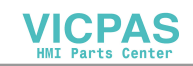

### 6.2 How to set up the Tag of XP-Builder

Following is the method to connect and display the CANopen input/output device to the tag of XP screen.

(1) Make the tag at the XP Builder.

Γ

| 2000H000 | ~ 2000H127 |        |         |          |         |         |                |       |       |
|----------|------------|--------|---------|----------|---------|---------|----------------|-------|-------|
| 12345    | 12345      | 12345  | 12345   | 12345    | 12345   | 12345   | 12345          |       |       |
| 12345    | 12345      | 12345  | 12345   | 12345    | 12345   | 12345   | 12345          |       |       |
| 12345    | 12345      | 12345  | 12345   | 12345    | 12345   | 12345   | 12345          |       |       |
| 12345    | 12345      | 12345  | 12345   | 12345    | 12345   | 12345   | 12345          |       |       |
| 12345    | 12345      | 12345  | 12345   | 12345    | 12345   | 12345   | 12345          |       |       |
| 12345    | 12345      | 12345  | 12345   | 12345    | 12345   | 12345   | 12345          |       |       |
| 12345    | 12345      | 12345  | 12345   | 12345    | 12345   | 12345   | 12345          |       |       |
| 12345    | 12345      | 12345  | 12345   | 12345    | 12345   | 12345   | 12345          |       |       |
| 12345    | 12345      | 12345  | 12345   | 12345    | 12345   | 12345   | 12345          |       |       |
| 12345    | 12345      | 12345  | 12345   | 12345    | 12345   | 12345   | 12345          |       |       |
| 12345    | 12345      | 12345  | 12345   | 12345    | 12345   | 12345   | 12345          |       |       |
| 12345    | 12345      | 12345  | 12345   | 12345    | 12345   | 12345   | 12345          |       |       |
| 12345    | 12345      | 12345  | 12345   | 12345    | 12345   | 12345   | 12345          |       |       |
| 12345    | 12345      | 12345  | 12345   | 12345    | 12345   | 12345   | 12345          |       |       |
| 12345    | 12345      | 12345  | 12345   | 12345    | 12345   | 12345   | 12345          |       |       |
| 12345    | 12345      | 12345  | 12345   | 12345    | 12345   | 12345   | 12345          |       |       |
|          |            |        |         |          |         |         |                |       |       |
|          |            |        |         |          |         |         | Screen Number. | :     | 12345 |
|          |            |        |         |          |         |         |                |       |       |
|          |            | 100.05 |         |          |         |         | 100.15         |       | _     |
| Daulou   | - Duoor    | 12345  | 12345 1 | 2345 123 | 45 1234 | 5 12345 | 12345          | 12345 |       |

(2) Doubleclick the tag to display number input screen.

| Numeric Input                                                                                                    |                                                                                                    | × |
|----------------------------------------------------------------------------------------------------|----------------------------------------------------------------------------------------------------|---|
| <ul> <li>General</li> <li>Basic<br/>Display<br/>Text<br/>Input Case<br/>Display Case<br/>Operation</li> <li>Extended</li> </ul> | Device: 2000H000<br>Size: 16bits<br>Display Format<br>Numeric Format:<br>No, of Display Digits: 5: No, of Decimal Digits: : |   |
|                                                                                                    | Use <u>C</u> ipher<br>D <u>e</u> scription:                                                                                 |   |

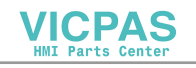

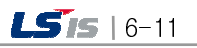

(3) If you click the device, word device settings screen will be displayed.

| Word Device                                                                       |   |   |   |       |    |     | X |
|-----------------------------------------------------------------------------------|---|---|---|-------|----|-----|---|
| 🗖 Tag                                                                             |   |   |   |       |    |     |   |
| 0: CiA: CANopen Slave                                                             |   |   |   |       |    |     |   |
| Device Select                                                                     |   |   |   |       |    |     |   |
| 2000H 💌                                                                           |   |   |   |       | 00 | 0÷  |   |
| 2000H000                                                                          | 7 | 8 | 9 | Clr   | В  | ack |   |
|                                                                                   | 4 | 5 | 6 | A     | В  | C   |   |
|                                                                                   | 1 | 2 | 3 | D     | Е  | F   |   |
|                                                                                   | 0 |   |   | Enter |    |     |   |
| CANopen slave Input<br>Bit: 2000H097.123 (0 ~ 127.15)<br>Word: 2000H097 (0 ~ 127) |   |   |   |       |    |     |   |
| Network                                                                           |   |   |   |       |    |     |   |
| Network ID: 255 Station No.: 255                                                  |   |   |   |       |    |     |   |
| OK Cancel                                                                         |   |   |   |       |    |     |   |

٦

Set up the CANopen slave and select the device.

(4) After the drawing is finished, transmit it to the XP.

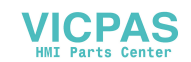

### **Chapter 7 Troubleshooting**

Γ

This chapter explains causes and solutions against the malfunctions and errors which may be occurred during the system operation. Whether the CANopen I/F module is good and checking problems can be implemented through the procedure below. Be sure to take action through troubleshooting to determine the status of the abnormal module, and do not repair or disassemble it without authorization.

### 7.1 Checking through the LED of communication module

This is the method to check out the status of communication module according to the LED lighting status to check out the module.

(1) Abnormal action displays

As shown in the [Figure 7.1], it can be checked out through the LED on the rear of the CANopen I/F module.

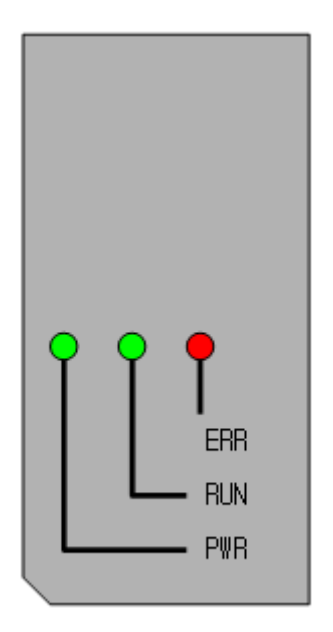

[Figure 7.1] LED of CANopen I/F module

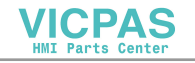

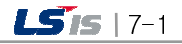

| LED                                                                                                    | State                                                                                                    | Actions                                                                                                    |  |  |  |
|----------------------------------------------------------------------------------------------------|----------------------------------------------------------------------------------------------------|----------------------------------------------------------------------------------------------------|--|--|--|
| PWR<br>(GREEN)                                                                                                    | Lights-out when the XGT panel is turned On.                                                                     | <ol> <li>Reconnect the module and check the connector</li> <li>Replace the module</li> </ol>                                                                                                    |  |  |  |
|                                                                                                    | Lights-on when the XGT panel is turned On.                                                                      | 1) Normal                                                                                                    |  |  |  |
| RUN<br>(GREEN)                                                                                                    | Lights-out after XP panel<br>booting is completed                                                               | <ol> <li>Reconnect the module and check the connector</li> <li>Replace the module</li> </ol>                                                                                                    |  |  |  |
|                                                                                                    | Blinking after XP panel booting<br>is completed                                                                 | 1) Normal                                                                                                    |  |  |  |
|                                                                                                    | Lights-on after XP panel booting is completed                                                                   | 1) Normal                                                                                                    |  |  |  |
|                                                                                                    | Flickering by alternating with<br>ERR LED for more than 10<br>seconds after the XP panel<br>booting is finished | <ol> <li>Check out the connection of communication line</li> <li>Check out whether more than one station is<br/>operating besides the module.</li> </ol>                                                                                                    |  |  |  |
| Lights-out after XP panel         booting is completed         Single flash after XP panel         booting is completed         ERR         (RED)         Double flash after XP panel         booting is completed         Lights-on while the module is communicating | 1) Normal                                                                                                    |                                                                                                    |  |  |  |
|                                                                                                    | Single flash after XP panel booting is completed                                                                | <ol> <li>Check out the connection of communication line</li> <li>Check out whether the communication speed of<br/>module is same with the communication speed of<br/>another station in the network</li> </ol>                                               |  |  |  |
|                                                                                                    |                                                                                                    | 3) Check out whether more than one station is operating besides the module.                                                                                                    |  |  |  |
|                                                                                                    | Double flash after XP panel booting is completed                                                                | <ol> <li>Check out whether the station monitored by<br/>heartbeat is normally communicating</li> <li>Check out the connection of communication line</li> </ol>                                                                                               |  |  |  |
|                                                                                                    | Lights-on while the module is communicating                                                                     | <ol> <li>Check out the connection of communication line</li> <li>Check out whether there is another station with<br/>different communication speed</li> <li>Check out whether there is more than one station<br/>is operation besides the module.</li> </ol> |  |  |  |

٦

\* LED status

- BLINKING: ON(200 ms) , OFF(200ms) ...
- SINGLE FLASH: ON(200 ms) , OFF(1000ms) ...
- DOUBLE FLASH: ON(200 ms) , OFF(200ms), ON(200 ms) , OFF(1000ms) ...

VICPAS HMI Parts Center

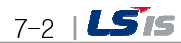

### Appendix

#### A.1 Terminology

#### 1. CAN(Controoller Area Network)

As standard open field bus specified at ISO 11898, that makes it possible to communicate between different devices of diverse maker

#### 2. CANopen

As description language for communication on CAN bus, not related with a device and maker, it belongs to 'Application layer'

3. CiA(CAN in Automation) Group standardizing CAN and CANopen

#### 4. COB

As basic communication object on CAN network, all data communication is done by using COB

#### 5. COB ID

As number specifying each communication object (COB) on CAN network, it is unique and consists of station number and function code, and determines communication priority.

#### 6. DCF(Device Configuration File)

Conforming to EDS file structure, the file including configuration information (Communication speed, station number, PDO mapping and etc) determined per project

#### 7. EDS(Electronic Data Sheet)

Standardization file including device communication method and parameter description

#### 8. Heartbeat

As message received from the device every period, it makes other device know whether connected or not

#### 9. NMT(Network Management)

As a part of CANopen communication profile, in charge of initialization of network and device, start and end of device and monitoring

#### 10. Node guarding

Master's action monitoring communication connection to slave every period

#### 11. Object Dictionary

List on all parameters, values and functions in device. Each entry can be accessed by using index (16bit) and sub-index (8bit)

12. Parameter

Data and value of device which can be set by a user

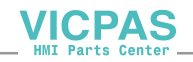

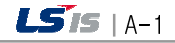

#### 13. PDO(Process Data Object)

Actual way to transmit process-data, object having high priority, it is sent by one producer and one or multiple consumer receives it. One PDO can have up to 8 byte, and should have unique COB ID, doesn't need acknowledgement from the receiver. Meaning of the received data is determined by COB ID and PDO Mapping. And Priority and operating mode are determined by communication parameter. Producer's data structure is determined by TPDO data structure and consumer's data structure is determined by RPDO data structure.

#### 14. PDO-Mapping

It means assign 'Application object' to PDO data field. For mapping method, there are static method and dynamic method. In static mapping, objects of PDO should be continuous and dummy object can't be assigned

#### 15. Predefined Connection Set

It means already assigned COB ID based on station number and function code. In communication objects by 'predefined connection set', there are Node guarding/heartbeat, emergency object, sync message, time stamp, server-SDO 1, RPDO1~4, TPDO1~4

#### 16. RPDO(Receive PDO) PDO used for reception

#### 17. SDO(Service Data Object)

As communication object, it is used to transmit initialization of CANopen device, parameter setting, long data recode (ex: domain data) and has low priority. It is available to read/write on entry of object dictionary by using SDO. Assigning entry is executed by index and sub-index.

18. TPDO(Transmit PDO) PDO used for reception

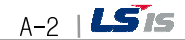

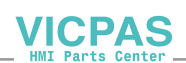

### A.2 Dimension

#### • XPO-COEA

Γ

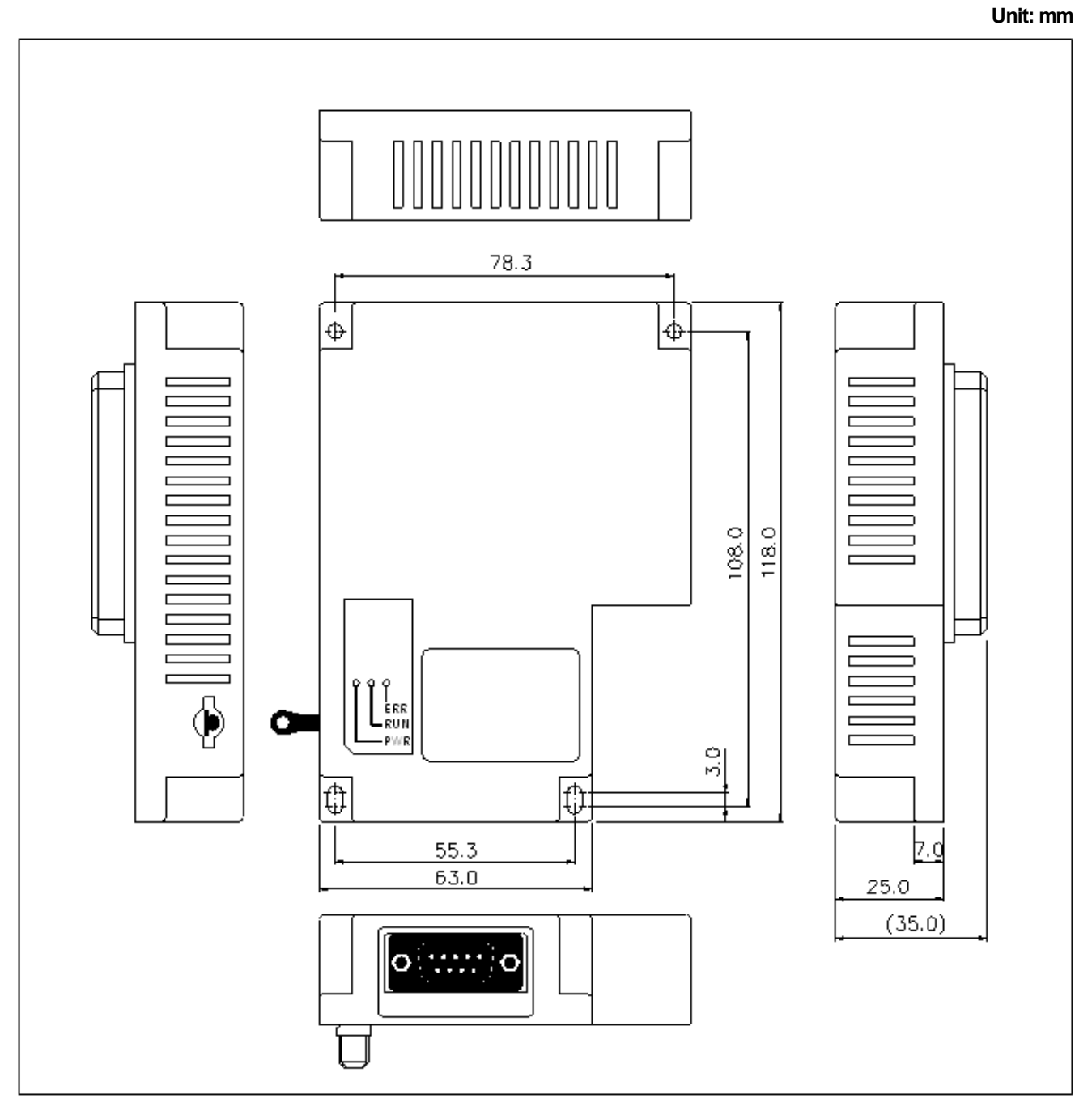

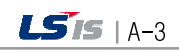

### Warranty

1. Warranty Period

The product you purchased will be guaranteed for 18 months from the date of manufacturing.

2. Scope of Warranty

Any trouble or defect occurring for the above-mentioned period will be partially replaced or repaired. However, please note the following cases will be excluded from the scope of warranty.

Any trouble attributable to unreasonable condition, environment or handling otherwise specified in the manual, Any trouble attributable to others' products,

If the product is modified or repaired in any other place not designated by the company,

Due to unintended purposes

Owing to the reasons unexpected at the level of the contemporary science and technology when delivered. Not attributable to the company; for instance, natural disasters or fire

3. Since the above warranty is limited to HMI unit only, make sure to use the product considering the safety for system configuration or applications.

### **Environmental Policy**

LS Industrial Systems Co., Ltd supports and observes the environmental policy as below.

| Environmental Management                                                                                                    | About Disposal                                                                                                    |
|----------------------------------------------------------------------------------------------------|----------------------------------------------------------------------------------------------------|
| LS Industrial Systems considers the<br>environmental preservation as the preferential<br>management subject and every staff of LS<br>Industrial Systems use the reasonable<br>endeavors for the pleasurably environmental<br>preservation of the earth. | LS Industrial Systems' PLC unit is designed<br>to protect the environment. For the disposal,<br>separate aluminum, iron and synthetic resin<br>(cover) from the product as they are<br>reusable. |

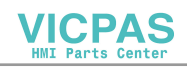

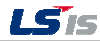

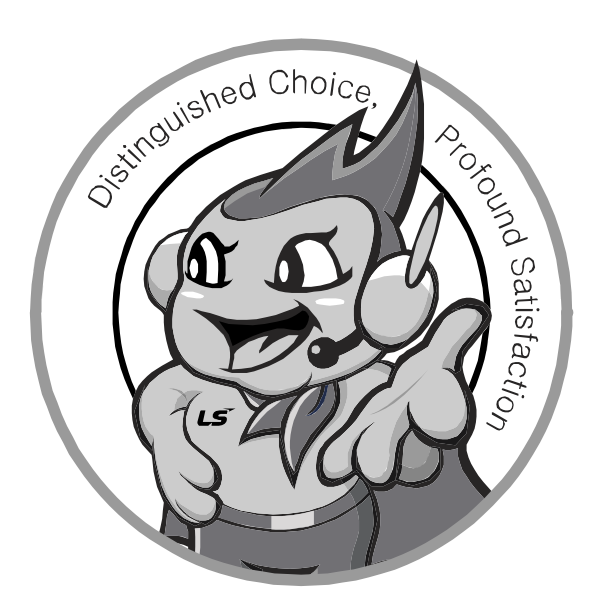

LS values every single customers. Quality and service come first at LSIS. Always at your service, standing for our customers.

10310001212

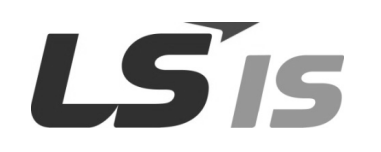

HEAD OFFICE

- LS Tower, 127, LS-ro, Dongan-gu, Anyang-si, Gyeonggi-do, 431-848, Korea http://eng.lsis.biz
- Tel : (82-2)2034-4870/Fax : 82-2-2034-4648 e-mail : <u>cshwang@lsis.biz</u> **LS Industrial Systems Tokyo Office \_ Tokyo, Japan** Address: 16FL. Higashi-Kan. Akasaka Twin Tower 17-22, Akasaka.Monato-ku Tokyo 107-8470. Japan
- Tel : 81-3-3582-9128/Fax : 81-3-3582-2667 e-mail : jschuna@lsis.biz LS Industrial Systems(ME) FZE \_ Dubai, U.A.E. Address : Jafza View Tower Lob 19, Room 205 Along Sheikh Zayed Road Jebel Aali Free Zone Dubai, United Arab Emirates
- Tel : 971-4-886-5360/Fax : 971-4-886-5361 e-mail : jungyongl@lsis.biz LS Industrial Systems Shanghai Office \_ Shanghai, China Address : Room E-G. 12FL Hiamin Empire Plaza. No.726. West. Yan'an Road Shanghai 200050. P.R. China e-mail : jiyong@lsis.com.cn Tel : 86-21-5237-9977(609)/Fax : 89-21-5237-7189
- LS Industrial Systems Beijing Office \_ Beijing, China
   Address : B-Tower 17FL. Beijing Global Trade Center B/D. No. 36.
   East BeisanHuan-Road. DongCheng-District. Beijing 100013. P.R. China
   Tel : 86-10-5825-6027(666)/Fax : 86-10-5825-6028 e-mail : xunni@lsis.com.cr

 LS Industrial Systems Guangzhou Office \_ Guangzhou, China Address : Room 1403.14FL. New Poly Tower.
 Zhongshan Liu Road.Guangzhou.P.R China Tel : 86-20-8328-6754/Fax : 86-20-8326-6287 e-mail : <u>chenxs@lsis.com.cn</u>

- LS Industrial Systems Chengdu Office \_ Chengdu, China Address : 12FL. Guodong Buiding. No.52 Jindun Road Chengdu.610041. P.R. China
- Tel : 86-28-8612-9151(9226)/Fax : 86-28-8612-9236 e-mail : <u>comysb@lsis.biz</u> **LS Industrial Systems Qingdao Office \_ Qingdao, China**
- Address : YinHe Bldg. 402 Room No. 2P Shandong Road, Qingdao-City,Shandong-province 266071, P.R. China Tel : 86-532-8501-6068/Fax : 86-532-8501-6057 e-mail : <u>wangzy@lsis.com.cn</u>
- LS Industrial Systems Europe B.V., Netherlands Address : 1st. Floor, Tupolevlaan 48, 1119NZ, Schiphol-Rijk, The Netherlands Tel : +31 (0)20 654 1420/Fax : +31 (0)20 654 1429 e-mail : junshickp@lsis.biz
- Wuxi LS Industrial Systems Co., Ltd \_ Wuxi, China
   Address : 102-A. National High & New Tech Industrial Development Area.
   Wuxi. Jiangsu. 214028. P.R. China
   Tel : 86-510-8534-6666/Fax : 86-510-8534-4078 e-mail : caidx@lsis.com.cn
- Dalian LS Industrial Systems Co., Ltd. \_ Dalian, China
   Address : No. 15. Liaohexi 3-Road. Economic and Technical Development zone.
  - Dalian 116600. China Tel : 86-411-273-7777/Fax : 86-411-8730-7560 e-mail : cuibx@lsis.com.cn
- \* LS Industrial Systems constantly endeavors to improve its product so that information in this manual is subject to change without notice.

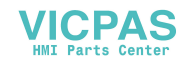

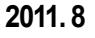

© LSIS Co., Ltd 2011 All Rights Reserved.